# Level 3 - Manufacturing Guidelines

# 618PRO-AA Operational Manual

Version 1

# August 26, 2024

|                     | 8/28/2024 |
|---------------------|-----------|
| Assembly Lead       | Date      |
|                     | 9/11/2024 |
| Mechanical Engineer | Date      |
|                     | 9/5/2024  |
| Owner               | Date      |
| Pozea               | 9/25/2024 |
| Quality Engineer    | Date      |
|                     | 9/10/2024 |
| Engineer            | Date      |

| Version | Effective Date | Change Description |
|---------|----------------|--------------------|
| 1       | 8/26/2024      | Initial Release    |

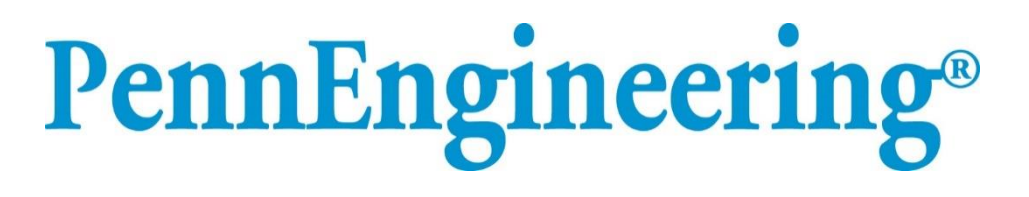

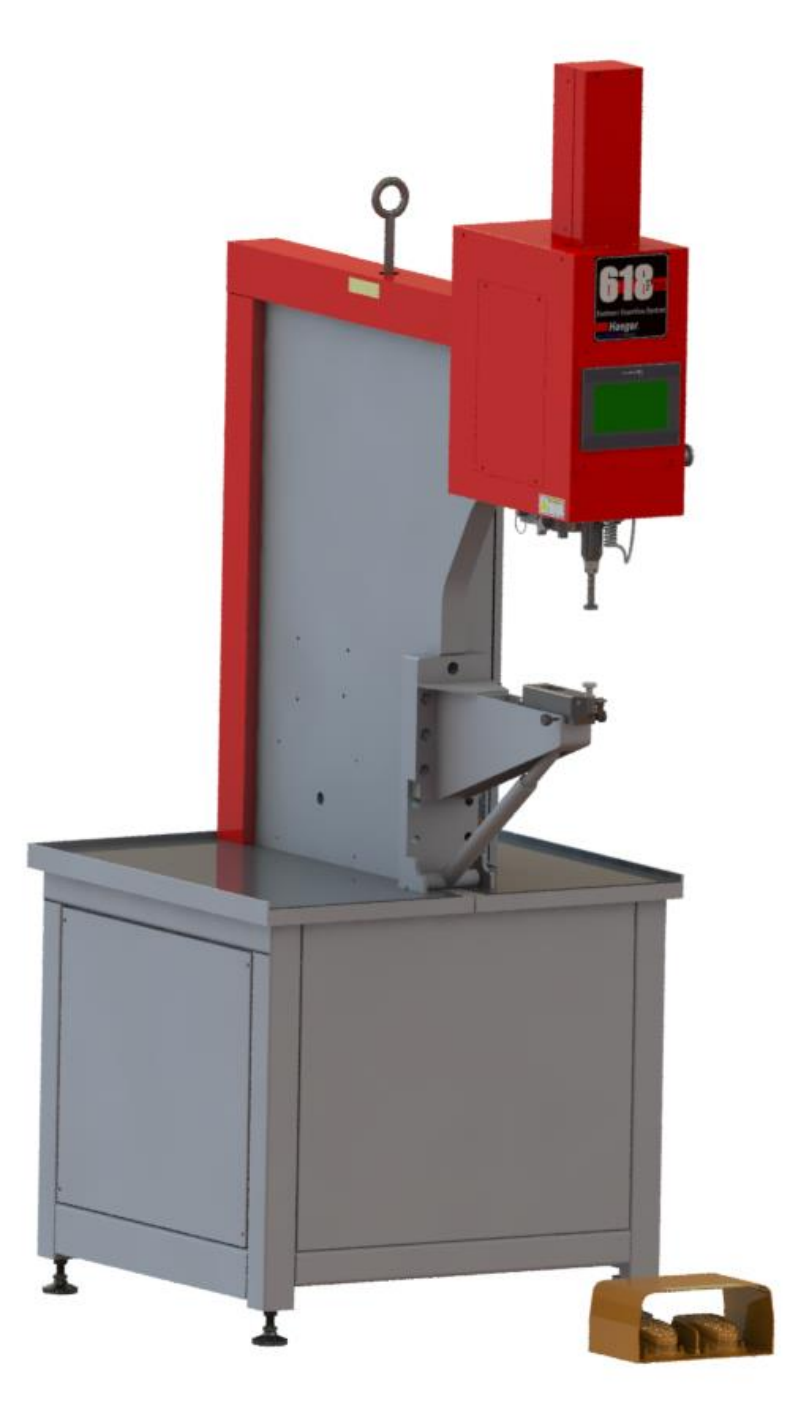

# **OPERATION AND MAINTENANCE MANUAL FOR PEMSERTER®** 618 Pro-AA Hardware Insertion Machine

Printed On: 1/28/2025

Printed By: jcook - James Cook

Unless otherwise Marked, Hard Copy is Considered FOR REFFERENCE ONLY

# OPERATION AND MAINTENANCE MANUAL

# **PEMSERTER<sup>®</sup> Hardware Insertion Machine**

# **MODEL: 618 Pro-AA**

# **SERIAL NUMBER:**

**PennEngineering**®

99 Chenfeng Middle Road Kunshan 215300 Jiangsu P. R. China +86(512)5726-9310 www.pemnet.com PRODUCED IN CHINA BY PEM (CHINA) Co., Ltd

> Document Part Number: Revision D: 24-Aug-2024 DCR:

Printed On: 1/28/2025

Printed By: jcook - James Cook

# Preface

Copyright 2024 by PennEngineering®, Inc. All rights reserved.

No part of this documentation may be reproduced, copied or transmitted in any form, or by any electronic, digital or other means, without permission in writing from PennEngineering®, Inc. (referred to herein as the "Company"). This includes photocopying and information storage and retrieval systems. The material in this documentation is subject to change without notice.

PLEASE READ THESE TERMS AND CONDITIONS CAREFULLY BEFORE USING THE SOFTWARE INCLUDED WITH THE EQUIPMENT. BY USING THE SOFTWARE ACCOMPANYING THE EQUIPMENT YOU AGREE TO BE BOUND BY THE TERMS AND CONDITIONS OF THIS LICENSE.

All software furnished with the equipment is on a licensed basis. The Company grants to the user a non-transferable and non-exclusive license to use such software in object code only and solely in connection with the use of the equipment. Such license may not be assigned, sublicensed, or otherwise transferred by the user apart from the equipment. No right to copy a licensed program in whole or in part is granted. Title to the software and documentation shall remain with the Company. The user shall not modify, merge, or incorporate any form or portion of a licensed program with other program material, create a derivative work from a licensed program, or use a licensed program in a network. The user agrees to maintain the Company's copyright notice on the licensed programs delivered with the equipment. The user agrees not to decompile, disassemble, decode, or reverse engineer any licensed program delivered with the equipment, or any portion thereof.

LIMITED WARRANTY: The Company warrants only that the software will perform in accordance with the documentation accompanying the equipment during the equipment warranty period. The Company does not warrant that the software is error free. The user's exclusive remedy and the Company's sole liability for defects in the software as to which the Company is notified during the equipment warranty period is to repair or replace the software at the Company's option. This limited warranty does not apply if the software has been altered, the user has failed to operate the software in accordance with this documentation, or the software has been subject to abnormal physical or electrical stress, misuse, negligence or accident.

EXCEPT FOR THE EXPRESS WARRANTY SET FORTH ABOVE, THE SOFTWARE IS PROVIDED "AS IS" WITH ALL FAULTS. THE COMPANY DISCLAIMS ALL OTHER WARRANTIES, EXPRESSED OR IMPLIED, INCLUDING, WITHOUT LIMITATION, THOSE OF MERCHANTABILITY, FITNESS FOR A PARTICULAR PURPOSE AND NONINFRINGEMENT OR ARISING FROM A COURSE OF DEALING, USAGE, OR TRADE PRACTICE.

IN NO EVENT SHALL THE COMPANY BE LIABLE FOR ANY INDIRECT, SPECIAL, CONSEQUENTIAL, OR INCIDENTAL DAMAGES, INCLUDING, WITHOUT LIMITATION, LOST PROFITS OR LOSS OR DAMAGE TO DATA ARISING OUT OF THE USE OR INABILITY TO USE THE EQUIPMENT, THE SOFTWARE OR ANY PART OF THIS DOCUMENTATION, EVEN IF THE COMPANY HAS BEEN ADVISED OF THE POSSIBILITY OF SUCH DAMAGES.

# CONTENTS

| SECTION 1 INTRODUCTION                                          | 1  |
|-----------------------------------------------------------------|----|
| SECTION 2 IDENTIFYING AND LOCATING MAJOR COMPONENTS OF HARDWARE |    |
| INSERTION MACHINE                                               | 7  |
| SECTION 3 SAFETY SYSTEM OPERATION                               | 14 |
| SECTION 4 INSTALLATION OF HARDWARE INSERTION MANCHINE           | 23 |
| SECTION 5 GENERAL FUNCTION DESCRIPTIONS                         | 26 |
| SECTION 6 TOUCH-SCREEN CONTROLS                                 | 28 |
| SECTION 7 HYDRAULIC SYSTEM                                      | 32 |
| SECTION 8 ELECTRICAL SYSTEM                                     | 34 |
| SECTION 9 MAINTENANCE                                           | 37 |
| SECTION 10 TROUBLESHOOTING                                      | 42 |
| SECTION 11 SPARE PARTS                                          | 45 |
| Appendix Electrical Schematic                                   | 48 |

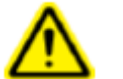

Read Manual Before Operating Machine! SECTION 1 INTRODUCTION

# Use:

- This equipment is used for the riveting of some PEM screws, nuts and studs fastening products.
- This equipment is composed of a touch screen, a safety punch, a tooling fixture and an electrical system. The product to be riveted can be riveted through the safety punch Press to the workpiece to complete the riveting process, the above process can also be done manually.
- According to different processes and workpieces, the tooling fixtures corresponding to different products can be replaced to achieve the purpose of riveting and connecting different products.

# Features:

- Unique precise pressure riveting force and energy-saving riveting power consumption.
- PCB or PLC control system with touch screen interface.
- Provide simple and precise control for operators. The design of the machine setting, operation, maintenance, and fault diagnosis is simple and easy to use.

# **Specifications:**

| •          | Riveting Force                                                             | 1.78~54kN (400-12000lbs)                                                                                                    |
|------------|----------------------------------------------------------------------------|----------------------------------------------------------------------------------------------------|
| •          | Control System                                                             | Hydraulic system                                                                                                    |
| •          | Repeatability                                                              | $\pm 2\%$ pressure accuracy                                                                                                    |
| •          | Long                                                                       | 51.118in                                                                                                    |
| •          | Width                                                                      | 32in                                                                                                    |
| •          | Hight                                                                      | 90.306in                                                                                                    |
| •          | Weight                                                                     | 533kg (1175Lbs)                                                                                                    |
|            |                                                                            | High-voltage version: AC400V, 3P+PE, 50/60Hz                                                                                                    |
| •          | Electrical                                                                 | Low-voltage version: AC220V, 3P+PE, 50/60Hz                                                                                                    |
| •          | Power                                                                      | 2kW                                                                                                    |
| •          | Full Load Current                                                          | 5.5A                                                                                                    |
| •          | Short-Circuit Rating                                                       | 10kA                                                                                                    |
| •          | Air Consumption                                                            | approx. 2 liters/sec air at 1 Atm (15 Scfm) 6 insertions per minute                                                                                                    |
| •          | Ambient Temperature                                                        | $5^{\circ}C \sim 40^{\circ}C$ (41°F ~ 104°F)                                                                                                    |
| •          | Transport/Storage Temperature                                              | -13°F to +130°F (-25°C to +55°C) and for short periods<br>not to exceed 24 hours up to 160°F (70°C)                                                                                          |
| •          | Ambient Humidity                                                           | $30\% \sim 95\%$ (Not reflective of inlet air)                                                                                                    |
| •          | Installation Altitude                                                      | Max 1000m                                                                                                    |
| •          | Installation requires                                                      | horizontal installation on load-bearing ground                                                                                                    |
| •<br>On: ´ | EMC requires<br>1/28/2025 Printed By: jcook - James Cook<br>Light requires | Do not allow a lot of electromagnetic interference around<br>Unless otherwise Marked, Hard Copy is Considered FOR REFFERENCE ONLY<br>adequate illumination at the operating points and areas |

Printed

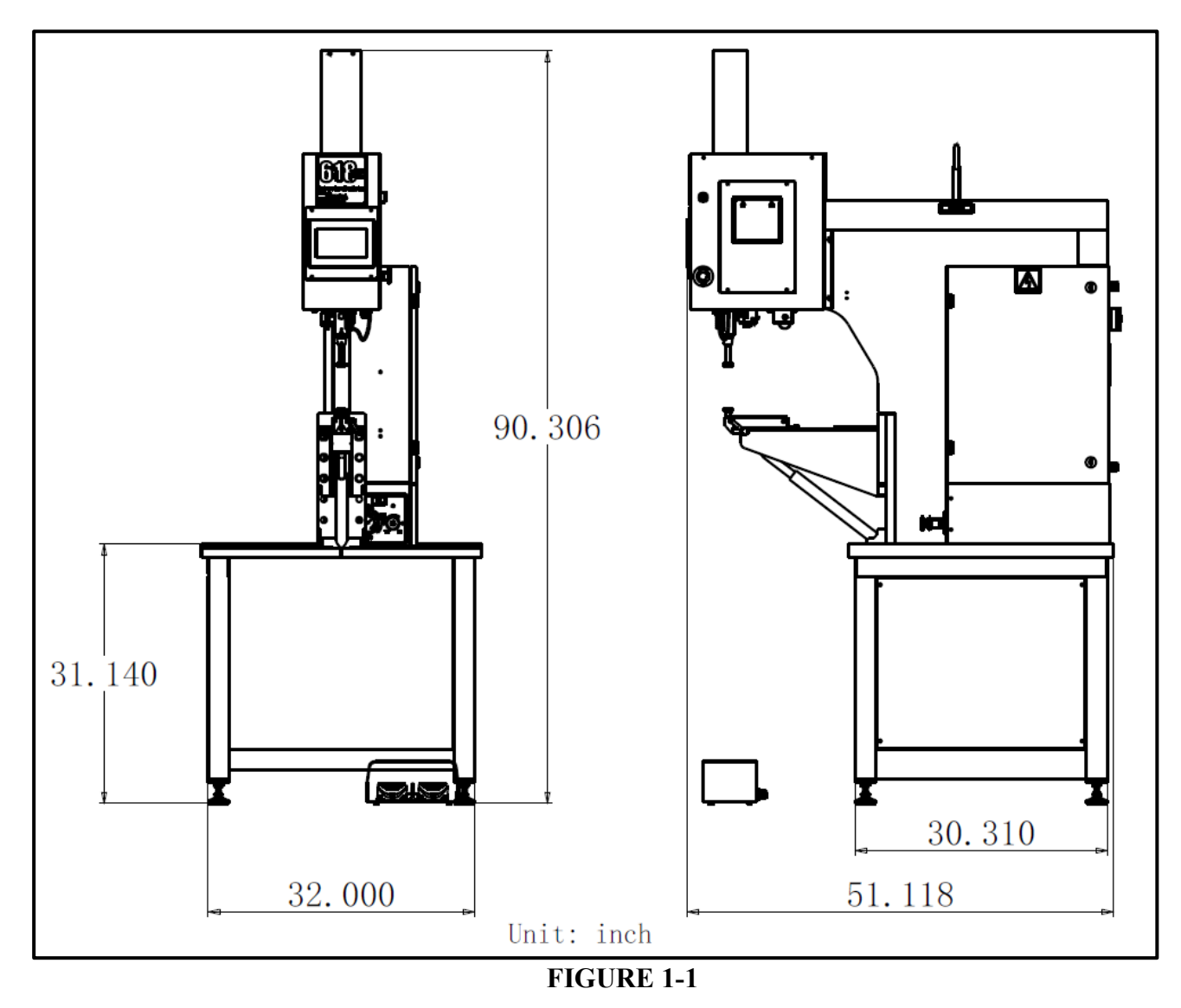

Dimensions of 618 Pro-AA Hardware Insertion Machine

# SAFETY

The Hardware Insertion Machine was designed to conform to applicable ISO, ANSI, OSHA, CEN and CSA safety standards.

• The equipment shall be provided with a permanent, clear and easily identifiable mark or signage. The signs or signs shall have the main characteristics required for safe use of equipment, such as rated parameters, connection mode, grounding mark, danger mark, special operation method and operation conditions, etc.

• Electrical control circuit with emergency stop button specified in safety requirements to prevent the occurrence of misoperation. At the same time, the device is equipped with interlock or limit protection device, safety grating, etc.

• Through the above safety device, if there is any wrong operation, the equipment will stop running in an emergency and send an alarm message the equipment can operate normally only after the warning information is processed.

• Riveting nuts approved by PEM shall be used in this equipment, and riveting workpiece on this equipment shall also be approved by PEM.PEM shall not be liable for any operation accident or loss caused by the use of rivet and rivet pressure parts not approved by PEM.

Please read and follow the safety precautions listed as below.

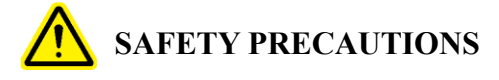

- Always use safety goggles when operating or maintaining the Hardware Insertion Machine.
- Ear Protection is recommended.
- Always shut off the electrical power and remove the power cord before servicing the Hardware Insertion Machine.
- Before using the Hardware Insertion Machine, make sure that a shutoff device has been fitted on the air supply line and the location is easily accessible, so that the air supply to the Hardware Insertion Machine can be shut off in an emergency. Make sure that surge protection is installed in the electrical supply to the Hardware Insertion Machine.
- Check the air hose and fittings regularly for wear.
- Use only approved parts for maintenance and repairs.
- Do not use chipped, cracked or damaged accessories and tools.
- Attach airline securely.
- Keep body parts away from moving parts.
- Never wear jewelry, loose clothing or anything that could get caught in moving parts.
- If a new user is operating the pull riveting machine, be sure these instructions are readily available.
- Do not use the Hardware Insertion Machine in any way, other than for its intended purposes.
- Do not modify the Hardware Insertion Machine in any way.
- Fasteners are blown at a high velocity. Tubing must always be secured before machine is operated. Check integrity of tubing before use.
- Non-professionals are prohibited from disassembling this equipment.
- All personnel operating this equipment must be trained and qualified before they can take up the post of operation.
- Printed On All 202529 nnel printer as in this squipment must be trained and qualified before they for the ONLY post of operation.

| Document | MC2 069 000111   |
|----------|------------------|
| Number   | WG3-008 - 000111 |

**WARNING:** Immediately upon receipt of your Hardware Insertion Machine, establish a "Maintenance Code" for your supervisor/maintenance personnel only, as it is possible, however difficult, to operate the Hardware Insertion Machine without the standard safeguards in place in the Maintenance Mode. Only trained personnel should use the Maintenance Mode. PennEngineering is not responsible for improper maintenance mode procedures, which result in a loss of operation of the press or operator safety.

| Document | NO0 000 000444   |           |
|----------|------------------|-----------|
| Number   | MG3-068 - 000111 | Version 1 |

| Label | Definition                                                                                                    |
|-------|----------------------------------------------------------------------------------------------------|
|       | General Warning Label – There are items that require attention. These are specified in the operator's manual. |
|       | Eye Protection Label – Eye protection must be worn when operating the press.                                  |
|       | Ear Protection Label – Ear protection must be worn when operating the pull riveting machine.                  |
|       | Fastener Mandrel Point Label – Keep hands away from area.                                                     |
| 4     | Electrical Shock/Electrocution Warning Label –Electrical shock hazard. Do not touch                           |

# WARRANTY

PennEngineering® warrants that this product, when correctly used according to directions and under normal operating conditions, will be free from defects in material and workmanship for a period of one (1) year from the date of purchase.

This warranty shall not apply to any product which has been altered, changed or repaired, normal maintenance excluded, except as authorized by PennEngineering®. This warranty shall not apply to any product that has been subject to misuse, negligence or accident.

The purchaser's exclusive and sole remedy shall be limited to repair, modification or replacement at the discretion of PennEngineering®. In no event shall PennEngineering® be liable for the cost of any indirect or consequential damage. In no case shall PennEngineering® liability exceed the purchase price of the product.

This warranty is exclusive and in lieu of all other warranties. No oral or written information by PennEngineering®, its employees, representatives, distributors or agents shall increase the scope of the above warranty or create any new warranty.

Should any questions or problems arise concerning your Hardware Insertion Machine, contact the PennEngineering® Service Department. Toll-free telephone number +86(512) 5726-9310.

Set-up, Training and Repair Service is available to you as long as you own your Hardware Insertion Machine. Free telephone instruction and Service is available for the lifetime of your Hardware Insertion Machine by calling the PennEngineering® Service Department.

| Document | MG3-068 - 000111 | Version 1 | Ve |
|----------|------------------|-----------|----|
| Number   |                  |           |    |

#### Version Date 8/26/2024

# SECTION 2 IDENTIFYING AND LOCATING MAJOR COMPONENTS OF HARDWARE INSERTION MACHINE

#### Identify the main components of the Hardware Insertion Machine.

This chapter introduces users to some of the main components of the Hardware Insertion Machine.

#### Main Frame

The frame is the structure of the Hardware Insertion Machine. The main part of the frame consists of a solid steel structure with welded components forming the foundation, and other supporting parts. All components are directly or insightly installed on the frame.

The movable arm installed on the frame can be adjusted up and down according to the requirement, in order to adapt to different workpieces.

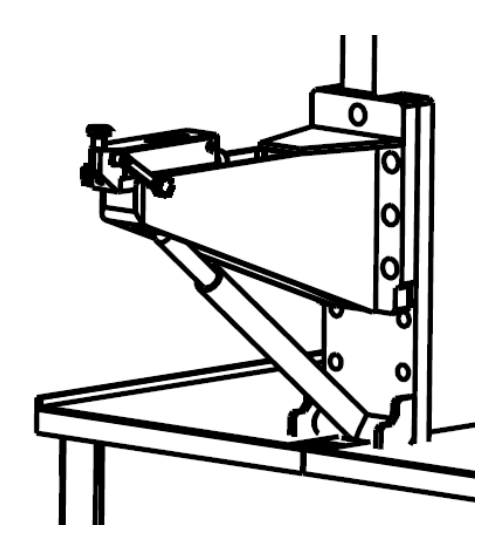

#### Hydraulic cylinder

The riveting force of the Hardware Insertion Machine is applied by the hydraulic cylinder, which is directly installed on the frame. The end of the piston rod of the main hydraulic cylinder is connected with a safety punch assembly, which will be described in Chapter 3.

#### **Operator control**

Except for the foot switch, all the control buttons of the operator are located on the door of the front chassis. These control buttons include touch screen, emergency stop button, power on (ON) button, power off (OFF) button, buzzer, and spotlight button.

• <u>Touch screen</u>- The touch screen is used for system operation, control, parameter setting and configuration, user feedback and fault diagnosis. The touch screen can display text and enables the operator to make selections by touching the buttons on different parts of the screen. To resume the operation of the screen, just touch anywhere on the screen. In Chapter 6 of this manual, the screen display in various situations is explained in detail.

- <u>Emergency stop button</u>-Press this button to disconnect the power supply to the quick exhaust/air supply valve (see the air supply input system on page 8). When the pressure is exhausted, all pneumatic actions are stopped. In an emergency stop condition, all outputs are shut down. The control system remains online and detects the emergency stop signal.
- <u>Power ON/OFF knob switch</u>- This knob switch can be used to turn on/off the power to the press control system, if the press power is on, then the green light of the electrical cabinet is on. If the power is cut off, it will also cut off the power of all moving elements including the quick exhaust/air supply valve.
- <u>**RESET button**</u>- Initializes the press, including applying pressure to the press and moving the ram to its retracted "home" position.
- <u>Foot switch</u>-The foot switch is a switch used by the operator to control the working cycle of the riveting machine. It frees the hands of the operator and can be used for the operation of the workpiece.

#### Hydraulic station

The hydraulic station is located in the base of the Hardware Insertion Machine. It is the actuator for pressure generation. It is mainly composed of an oil tank, a servo motor, an oil pump, a hydraulic valve block, an oil cooling mechanism, etc.

#### **Electrical cabinet**

Including different types of electrical components and power distribution terminals. The power switch and the foot switch are connected with the electrical cabinet. Electrical cabinet door latch with a key, is an electrical switch cabinet side. The electrical switch must be turned on (ON) before the riveting machine can be started. Once this switch is turned off, all power to the riveting machine is cut off. The plug of the power cord is inserted next to the switch. By unplugging the power cord, all power supplies of the riveting machine can be shut off during maintenance.

#### Laser Part Locating Light (Optional)

Provides a highly visible, easy-to-read, red beam of light over the lower tool to aid the operator in locating holes on larger parts. Increases productivity and decreases operator fatigue.

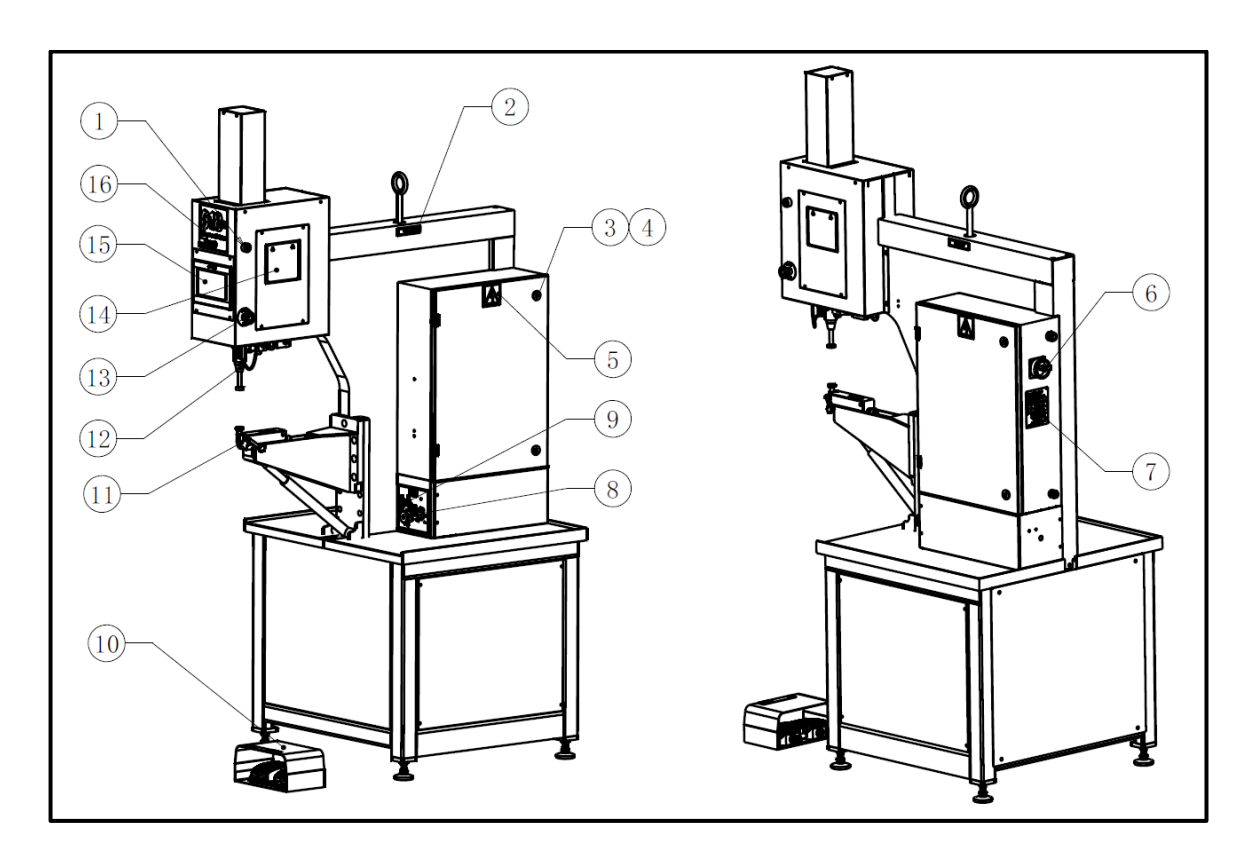

| NO.                                                                   | PART NUMBER  | DESCRIPTION                                     |  |
|-----------------------------------------------------------------------|--------------|-------------------------------------------------|--|
| 1                                                                     | MDS026130001 | Buzzer                                          |  |
| 2                                                                     | 11-00515     | LIFT HERE LABEL- ENGLISH                        |  |
| 3                                                                     | 11-00232     | DOOR LATCH, ALL MACHINES                        |  |
| 4                                                                     | 11-00233     | LATCH KEY- 824                                  |  |
| 5                                                                     | C-16-00180   | ELECTRIC SHOCK WARNING LABEL                    |  |
| 6                                                                     | PS190174     | Electric door switch                            |  |
| 7                                                                     | 10-01359     | NAMEPLATE, ALL MACHINE, ALUMINUM                |  |
| 8                                                                     | MDS012530033 | PILOT OP VENTED RELIEF VALVE                    |  |
| 9                                                                     | 10-01365     | PRESSURE GAUGE, 4000 PSI,<br>HYDRAULIC PRESSURE |  |
| 10                                                                    | H-1111       | FOOTSWITCH ASSY. DUAL PEDAL                     |  |
| 11                                                                    | H-166-8      | 618/824 LOWER TOOL HOLDER ASSY                  |  |
| 12                                                                    | 11-00236     | ADAPTER, STANDARD TOOL                          |  |
| 13                                                                    | PS190172     | Emergency button                                |  |
| 14                                                                    | 11-00361     | Never Label- English                            |  |
| 15                                                                    | PS202644     | HMI touch screen                                |  |
| 16                                                                    | PS210732     | 618 Pro identification plate                    |  |
| FIGURE 2-1<br>The components of 618 Pro-AA Hardware Insertion Machine |              |                                                 |  |

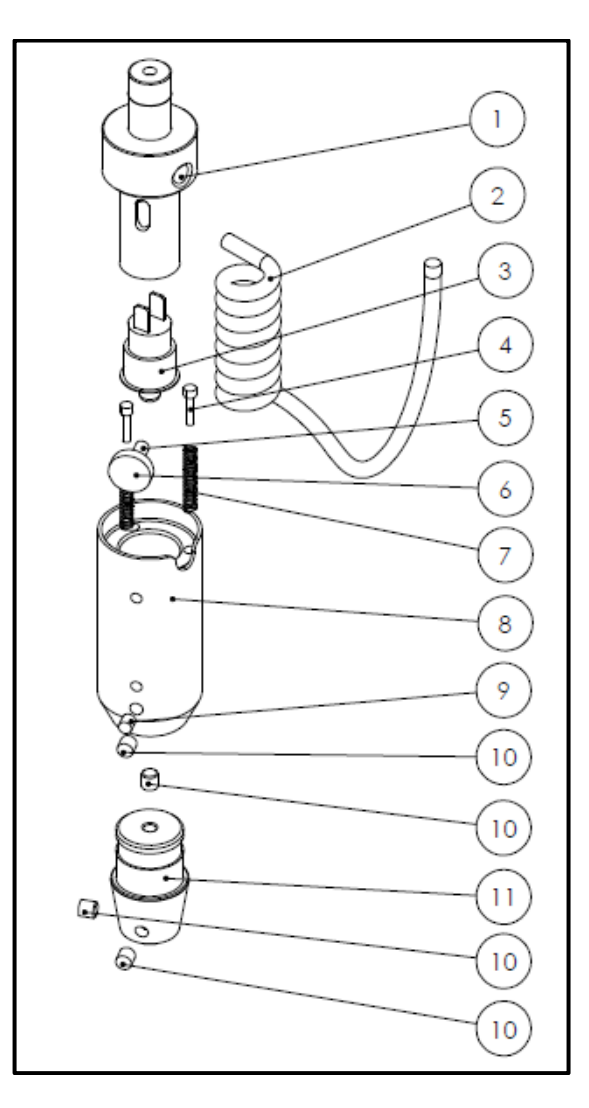

| NO.                                      | PART NUMBER | DESCRIPTION                               | Quantity |
|------------------------------------------|-------------|-------------------------------------------|----------|
| 1                                        | 10-00115    | 618/824 CYLINDER RAM<br>ADAPTER           | 1        |
| 2                                        | H-1036      | RETRACTABLE CORD                          | 2        |
| 3                                        | 11-00115    | SAFETY SWITCH<br>618/824/840/1518         | 1        |
| 4                                        | 11-00016    | GUIDE PIN, 618&824 (BRASS)                | 3        |
| 5                                        | H-3738      | SHCS M5-0.8 X 12 LG                       | 1        |
| 6                                        | 11-00241    | KNOB, M5 KNURLED, PLASTIC,<br>BLACK       | 1        |
| 7                                        | 11-00114    | SPRING, CONTINUITY, 824/618               | 3        |
| 8                                        | H-3501-3    | BODY, UPPER TOOL HOLDER, (412, 618 & 824) | 1        |
| 9                                        | 11-00238    | SSS M5-0.8 X 6 LG                         | 2        |
| 10                                       | 11-00242    | SSS M6-1.0 X 6 LG                         | 3        |
| 11                                       | 11-00236    | ADAPTER, STANDARD TOOL                    | 1        |
| FIGURE 2-2<br>Upper Tool Holder Assembly |             |                                           |          |

Printed On: 1/28/2025 Printed By: jcook - James Cook

Unless otherwise Marked, Hard Copy is Considered FOR REFFERENCE ONLY

| Document | MC3.068_000111   | Varaian 1 |
|----------|------------------|-----------|
| Number   | MG3-000 - 000111 | version   |

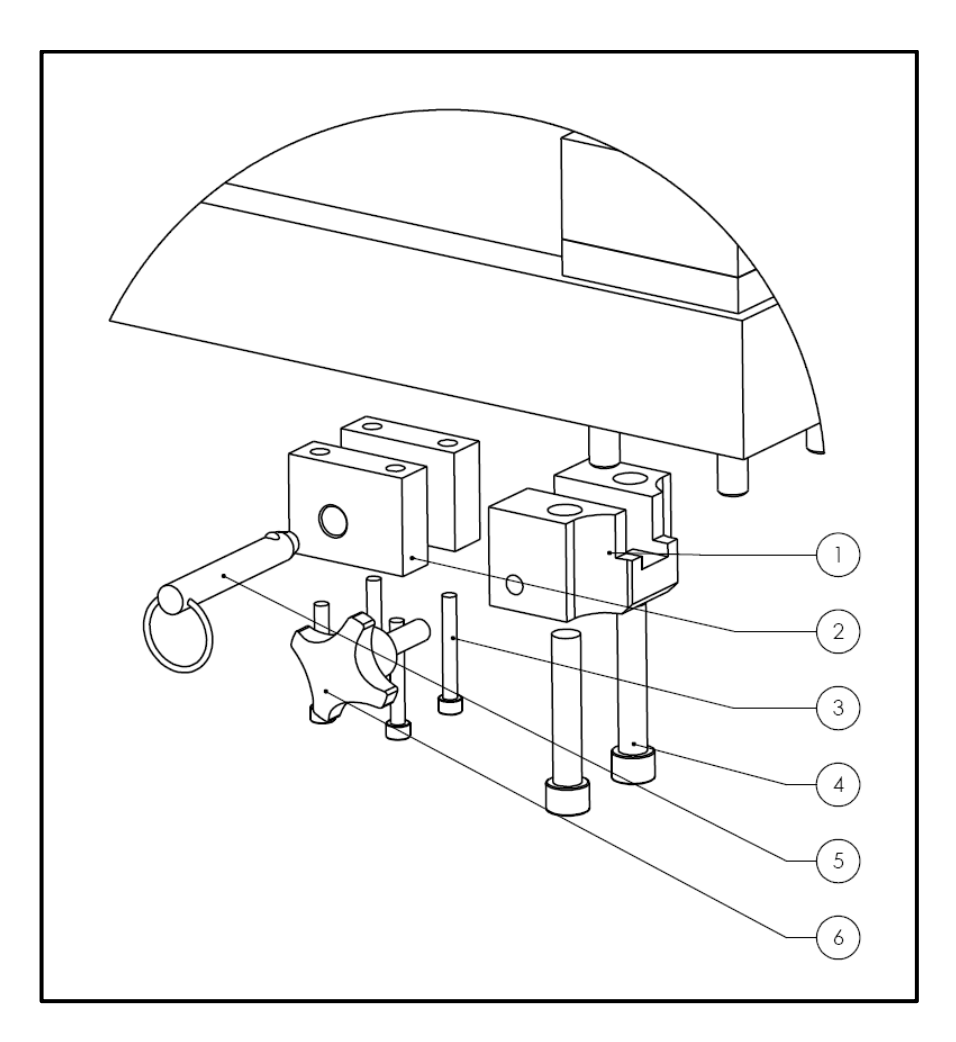

| NO.                  | PART NUMBER | DESCRIPTION                    | Quantity |  |
|----------------------|-------------|--------------------------------|----------|--|
| 1                    | 10.00003    | 618/618XL FRONT J-FRAME MTG.   | 1        |  |
| 1                    | 10-00005    | BRACKET                        | 1        |  |
| 2                    | 10-00002    | 618/618XL REAR J-FRAME MTG.    | 2        |  |
| 2                    | 10-00002    | BRACKET                        | Ζ.       |  |
| 2                    | 10.01180    | SHCS M6 X 1.0 X 45MM STAINLESS | 4        |  |
| 5                    | 10-01100    | STEEL                          |          |  |
| 4                    | 10-01325    | SHCS M12-1.75 X 65 LG          | 2        |  |
| 5                    | 11-00581    | QUICK RELEASE PIN 1/2 X 2 1/2" | 1        |  |
| 6                    | 11-00580    | STAR KNOB, M10 X 35MM, PITCH   | 1        |  |
| FIGURE 2-3           |             |                                |          |  |
| Quick Mount Assembly |             |                                |          |  |

| Document | MC2 068 000111   | Varaian 1 |
|----------|------------------|-----------|
| Number   | MG3-000 - 000111 | Version   |

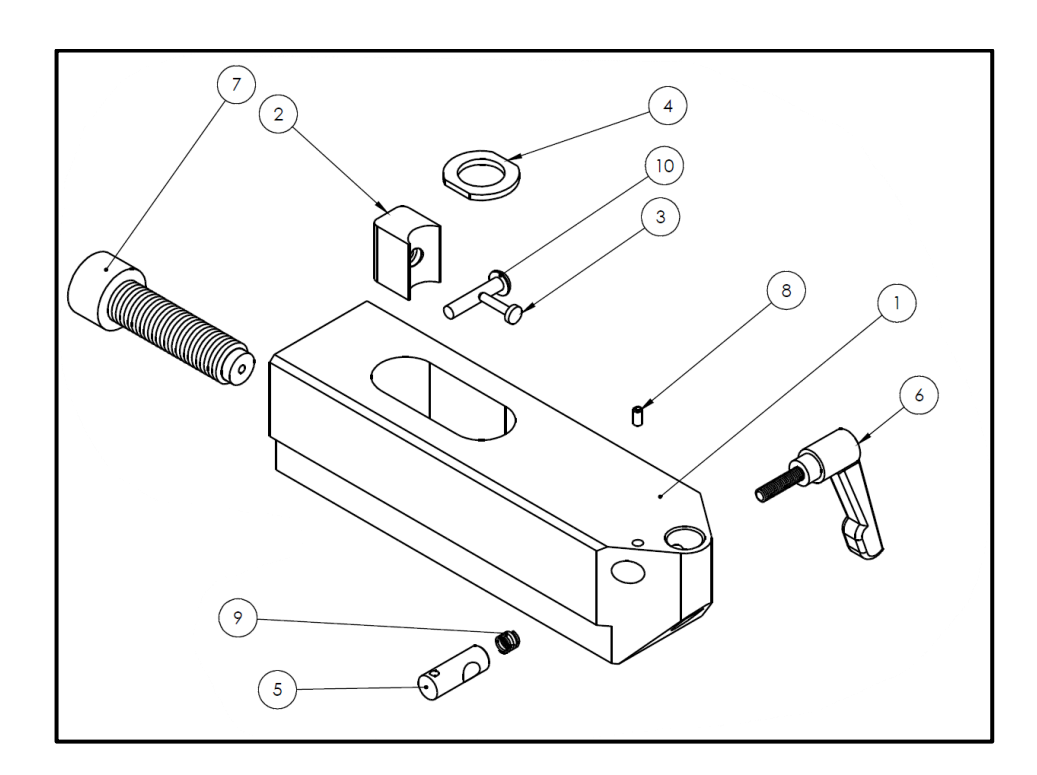

| NO.                                                                 | PART NUMBER                                                       | DESCRIPTION                       | Quantity |
|---------------------------------------------------------------------|-------------------------------------------------------------------|-----------------------------------|----------|
| 1                                                                   | H-166-9                                                           | BODY, COMMON LOWER TOOL<br>HOLDER | 1        |
| 2                                                                   | H-169-4                                                           | Shoe For Lower Tool Holder        | 1        |
| 3                                                                   | H-169-5                                                           | Pin For Lower Tool Holder         | 1        |
| 4                                                                   | H-169-6                                                           | Lower Tool Washer                 | 1        |
| 5                                                                   | 11-00041                                                          | Lock Cylinder                     | 1        |
| 6                                                                   | 11-00042                                                          | Black Locking Lever SERVICE ONLY  | 1        |
| 7                                                                   | 11-00191                                                          | SHCS, M16 Modified                | 1        |
| 8 11-00199 Pin, Spring, Slotted, 1/8" x 1/4",<br>Steel, Zinc Plated |                                                                   | 1                                 |          |
| 9                                                                   | 11-00212                                                          | Lock Cylinder Spring Music Wire   | 1        |
| 10                                                                  | H-3731 BHSCS, $M5 \times 0.8 \times 25$ mm, Steel,<br>Black Oxide |                                   | 2        |
| FIGURE 2-4<br>Standard Lower Tool Holder                            |                                                                   |                                   |          |

| Document<br>Number | MG3-068 - 000111 | Version 1 | Version Date 8/26/2024 |
|--------------------|------------------|-----------|------------------------|
|                    |                  |           |                        |

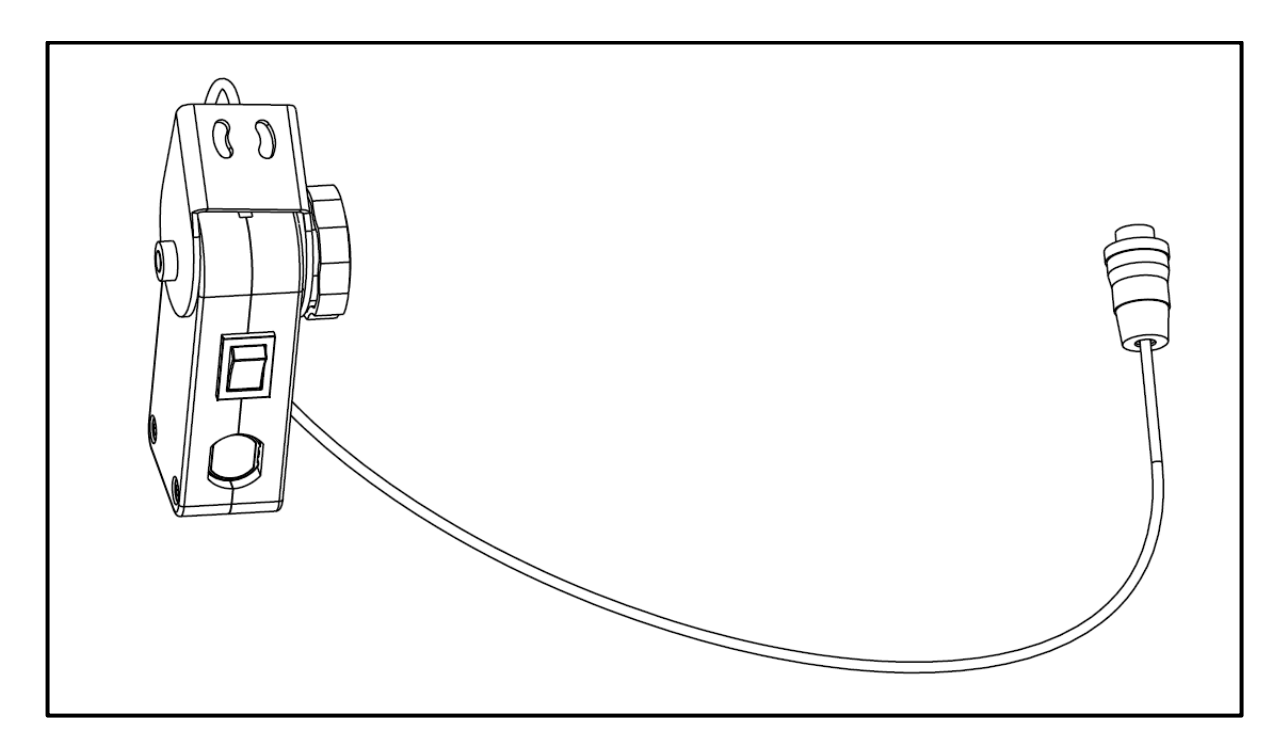

FIGURE 2-5 15-01801 Laser Part Locating Light (Optional)

| Number | MG3-068 - 000111 |  | Version 1 | Version Date 8/26/2024 |
|--------|------------------|--|-----------|------------------------|
|        |                  |  |           |                        |
|        |                  |  |           |                        |
|        |                  |  |           |                        |

# **SECTION 3** SAFETY SYSTEM OPERATION

# WARNINGS - To avoid injury:

- 1. Always shut off the electrical power, and remove the power cord, before servicing this machine.
- 2. Only authorized and trained personnel should maintain, repair, setup, or operate this equipment.
- Always use eye protection when operating or maintaining the pull riveting machine. 3.

# **3.1 SYSTEM SAFETY FEATURES**

- Turning off the electrical power, with either the "OFF" push-button, the ON/OFF switch, or 1. pushing the E-Stop button, will cause the electric quick exhaust/supply valve to exhaust all air pressure in the Hardware Insertion Machine. WITHOUT ANY CONTAINED PRESSURE, ALL PNEUMATIC MOTION STOPS.
- 2. The electrical cabinet has been locked with a key to prevent unauthorized personnel from opening it.
- Has a first-level password protection measure for safe access. 3.

# 3.2 SECURITY OF USAGE MODE

#### **Conductive Mode**

Document

When the Safety System detects a non- conductive material between the Upper and Lower Tools, the Upper Tool's downward motion reverses immediately and returns to its Up position.

#### **Non-Conductive Mode**

When any material is placed between the Upper and Lower Tools and the Down Foot switch is depressed, the Upper Tool will move downward. When the Upper Tool contacts the material, the safety switch will be triggered, and the downward movement of the Upper Tool will stop, but no force will be applied. If the foot switch is pressed a second time after the Upper Tool has stopped, the machine will continue the hardware insertion cycle. It will apply the machine's set down force to the material. The Upper Tool will then return to its Up position.

In both Conductive and Non-Conductive modes, the Safety System relies on the Safety Switch inside the Cylinder Adapter (see Following Figure).

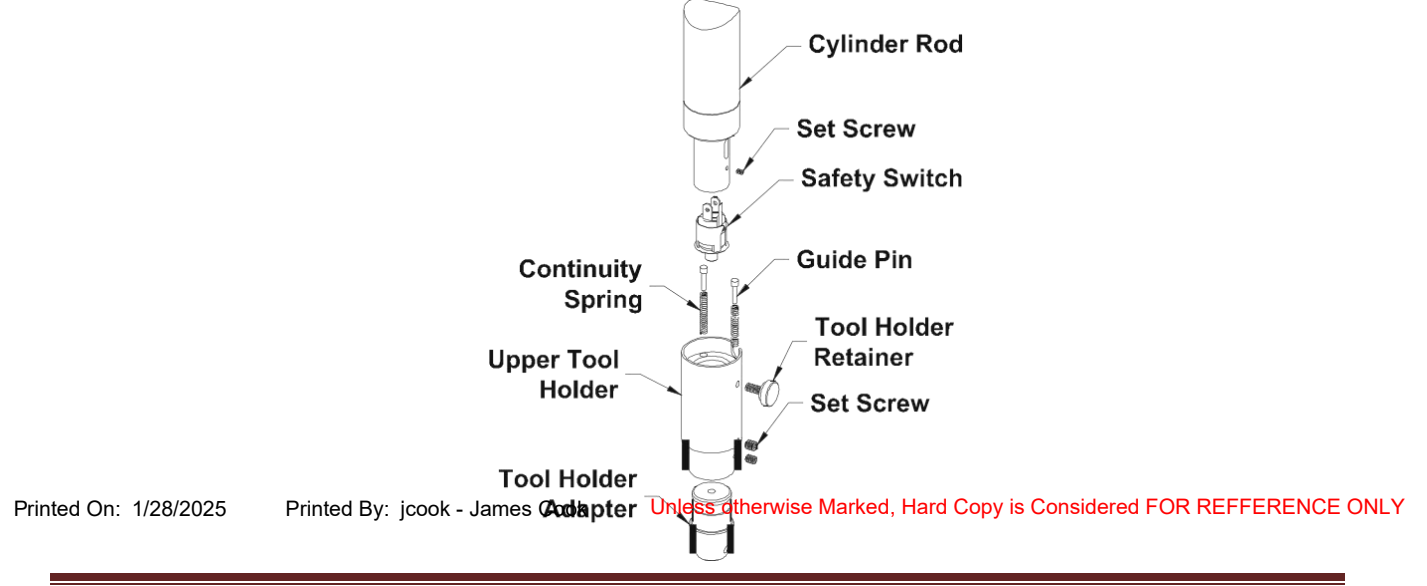

| Document | MC2 069 000111   |
|----------|------------------|
| Number   | MG3-008 - 000111 |

The Upper Tool Holder Retainer Screw secures the Upper Tool Holder to the Cylinder Rod. There is a black serrated knob on this Retainer Screw. It enables the Upper Tool Holder to move up on the Cylinder Adapter .25 in./6.4 mm. To move up, the Upper Tool Holder must overcome the light force of the Continuity Springs.

If the Upper Tool Holder moves up .015 in / .4 mm to .02 in / .5 mm, the Safety Sensor will lose the target in the upper tool holder. Sensors should change state simultaneous otherwise the machine will bring the ram up.

When the Upper Tool Holder moves up .015 in / .4 mm to .02 in / .5 mm, the Safety Switch Actuation Screw actuates the Safety Switch which is mounted in the end of the machine's Cylinder Adapter, opening its contacts. When the Safety Switch contacts are opened, the Upper Tool either returns to the Up position if the machine is in Conductive mode, or it stops if it is in Non-Conductive mode.

In operation, when the Safety Switch is actuated in Conductive Mode and a non-conductive material is between the Upper and Lower Tools, the Upper Tool Holder's downward motion is reversed immediately and returns to its Up position. If the Safety Switch is actuated and a conductive material is between the Upper and Lower Tools, the machine will continue the hardware insertion cycle. The machine will apply the set down force to the conductive material between the Upper and Lower Tools and then return to its Up position.

When the Safety Switch is actuated in the Non- Conductive Mode and any material is between the Upper and Lower Tools, the Upper Tool Holder stops. At this point, if the Down Footswitch is depressed a second time, the machine will continue the hardware insertion cycle by applying the set down force to the material between the Upper and Lower Tools and then return to its Up position.

For more information about the use of the machine in Conductive and Non-Conductive Modes, see Chapter 6: "TOUCH-SCREEN CONTROLS."

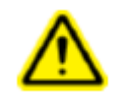

Warning-Do not tamper with any part of the Safety System. The Haeger Hardware Insertion Machine will not operate properly if any part of the Safety System is removed or damaged.

Warning - Never test or demonstrate the Safety System by placing any portion of your body between the Upper and Lower Tools.

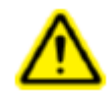

Warning - When operating the machine in the Non-Conductive Mode, be very careful. Do not press the Down Footswitch a second time with any portion of your body near the tooling.

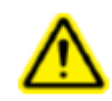

Warning - The heavy-duty, retractable Safety Electrical Cord is very durable, but caution should be taken when working close to the edges of deep cans. Operating with the Safety System Electrical cord too close to sharp metal edges may cut or shear the cord off.

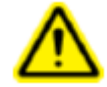

Warning - Test the Safety System every day before you use the machine. See the Safety System Test in this section of this manual.

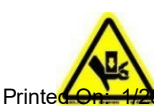

Risk of crushing-A high risk crushing hazard is created by the Upper Tool and Lower Tooling. 2025 Printed By: Jcook - James Cook Unless otherwise Marked, Hard Copy is Considered FOR REFFERENCE ONLY

| Document | MC2 069 000111   |
|----------|------------------|
| Number   | WG3-008 - 000111 |

Warning - Safety of the operator in non- conductive access operation must remain accessible only to trained and authorized personnel that are experienced in appropriate machinery operating conduct.

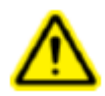

Do not operate this machine while wearing any metal objects (i.e., rings, watches, bracelets, etc.) that may come into contact with the Upper Tool, Lower Tool or work piece.

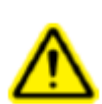

WARNING - Immediately upon receipt of your Hardware Insertion Machine., establish a "Maintenance Code" for your supervisor/maintenance personnel only, as it is possible, however difficult, to operate the press without the standard safeguards in place in the Maintenance Mode. Only trained personnel should use the Maintenance Mode the PennEngineering® is not responsible for improper maintenance mode procedures which result in a loss of operation of the Hardware Insertion Machine. or operator safety.

# 3.3 Safety System Tests

**Note:** In this manual, the use of the terms left and right refers to the machine operator 's left and right when they are standing in front of the machine, facing the work area between the Upper Tool Holder and the Lower Tool Holder.

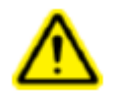

Warning - There are three (3) Steps in this testing procedure. Do not skip or ignore any of them!

**Step 1: Safety Switch Test Procedure** 

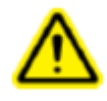

WARNING: Experienced personnel must test the Safety System at the beginning of each work shift. See the Safety System Test in this section of this manual. Depending on the ambient shop temperature, you may need to warm up your Hardware Insertion Machine before beginning any operations. To do this, turn it on and let it run for about ten minutes.

1. Turn the *Main Disconnect Switch to* the *On* position. The Main Disconnect Switch is located on the electrical cabinet to the right side of the machine.

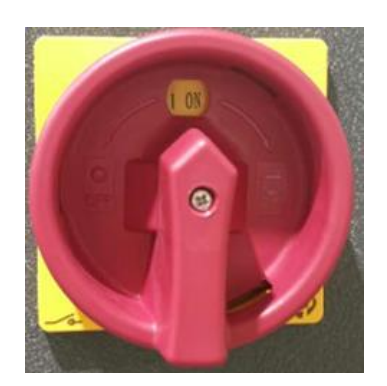

2. Start the machine by pressing the On Switch on the touch screen control panel. The green light in the switch will be displayed and the motor will start. If the machine doesn't turn on, twist the Off/E-Stop Switch(s) clockwise until it pops out and try pressing the On Switch again.

Except for the Down Footswitch and the *Off/E-Stop Switch*, all the other operating controls referred to in the rest of this procedure are on the Touchscreen Panel. The Touchscreen Panel is located on the front of the machine cover.

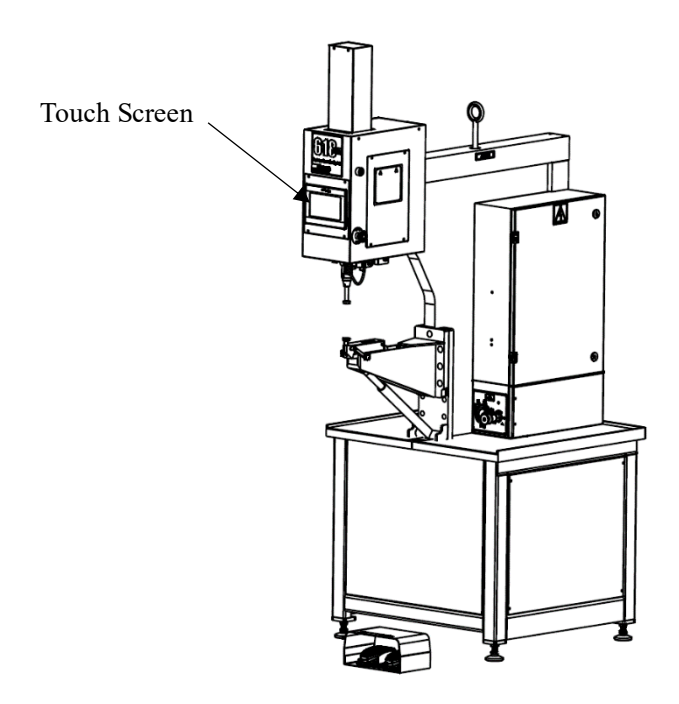

3. Using the touch screen controls, Rotate the conductive/non-conductive button to the Conductive position, and a password is required when the mode is switched.

Conductive Mode Non-Conductive Mode

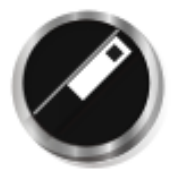

4. Turn the single stroke/dual stroke button to the single stroke position.

Single stroke

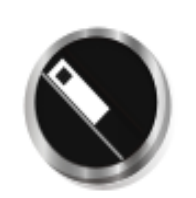

**Dual stroke** 

- 5. Keep your hands away from the Tool Holder area. Use the Footswitches to lower or raise the Upper Tool Holder until it is about 4 in. /100 mm above the Lower Tool Holder. Remove your foot from the Footswitches and keep your feet away from it.
- 6. Carefully grasp the sides of the Upper Tool Holder and push it upwards. This upward movement should actuate the Safety Sensors and the Upper Tool Holder should move up. The movement will continue until the RAM reaches top of stroke. Remove your hand from the Upper Tool Holder as soon as the movement starts.
- Printed Onlf120822023AM IPANtersBupcolice Safetyo Stystenun Sensibesware Momentationg Conston Steps 25 Of Contenentive ONLY Mode Test Procedure."

8. If the Upper Tool Holder does not move up, the Safety System has failed!

Immediately turn the machine off by depressing the *E-Stop* button and turning the Main Disconnect Switch to the *Off* position. Contact your Supervisor. The machine's Main Disconnect Switch must be locked in the *Off* position until repairs are begun and follow Lock-out/Tag-out procedures. Do not operate this machine until qualified personnel have repaired the machine and the Safety System Sensors has been properly tested.

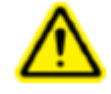

WARNING: There are three (3) Steps in this testing procedure. Do not skip or ignore any of them!

| Document<br>Number | MG3-068 - 000111 | Version 1 | Version Date 8/26/2024 |
|--------------------|------------------|-----------|------------------------|

# **Step 2: Conductive Mode Test**

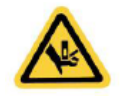

Never attempt to test or demonstrate this machine's Safety System by placing any portion of your hand or body between the Upper and Lower tools. Always use the test procedure outlined in Step 3 of this manual.

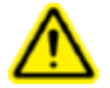

Never operate this machine without the proper tooling installed If no material and fasteners is used, you must use two flat anvils.

- 1. Following the Upper and Lower Tool installation instructions, install the 1 in/25mm Flat Anvils in both the Upper Tool Holder and the Lower Tool Holder.
- 2. If you have just completed Step 1: "Safety Switch Test Procedure,"
  - a) The machine is On and the green light in the On Switch is still illuminated. If not, return to Step 1 and restart the machine by following instructions 1 and 2.
  - b) The Conductive/Non-Conductive selection is in the Conductive display. If not, select Conductive.
  - c) Turn the single stroke/dual stroke button to the single stroke position.
- 3. Turn the Run/Setup Switch to the Setup position.
- 4. Adjust the machine's Force Indicator on the Control Panel to 3,000 lb/13 kN by depressing the Down Footswitch and continuing to keep it depressed even when the Flat Anvil in the Upper Tool Holder contacts the lower Flat Anvil.

Read the Force Indicator. Turn the Force Adjust knob on the Control Panel to increase or decrease the pressure to 3,000 lb/13 kN (clockwise increases, counterclockwise decreases the pressure).

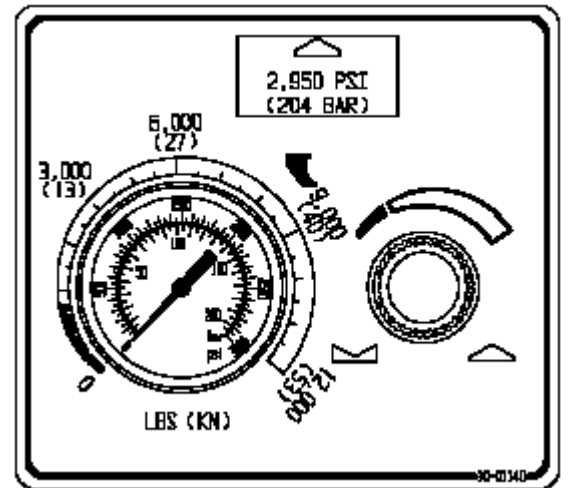

- 5. Raise the Upper Tool Holder about 4 in/100mm by depressing the Up Footswitch.
- 6. Keep your hands away from the tooling area.
  - a) Depress the Down Footswitch. The RAM should move down, the Anvils will contact, the machine will apply the set force to the Lower Anvil and the Upper Tool Holder will return to the Up position.
  - b) If this machine completes the above sequence correctly, go to Instruction 9.
  - c) If the machine does not complete the above sequence correctly, check the screen settings. If they are not correct, reset them and repeat the test. If the machine performs correctly, go to Instruction 9.
- 7. If the machine does not complete the above sequence correctly, there is a failure in the machine's control circuit.
- 8. Trained personnel must correct it. Immediately turn the machine off by pressing the red Off Switch and turning the Main Disconnect Switch to the Off position. The machine's Main Disconnect Switch must be locked in the Off position until repairs are begun, and follow
- Printed OnLovek/0025 Tag-Builton By coduces la Des not loperate this that is the use i Here a logical personnel drave repaired ONLY the machine and the Conductive Mode has been properly tested.

| Document MG3-068 - 000111<br>Number | Version 1 | Version Date 8/26/2024 |
|-------------------------------------|-----------|------------------------|
|-------------------------------------|-----------|------------------------|

- 9. Next, place a small non-conductive material (e.g., plastic or paper) on top of the Lower Anvil, making sure the object completely covers the top of the Anvil. Keep your hands away from the tooling area. Depress and hold the Down Footswitch. The Upper Tool Holder should move down, the Anvil will contact the non-conductive object and, **without applying the pre-set force**, return to the Up position.
  - a) This part of Safety System is operating correctly in Conductive Mode. After confirming that no force was applied to the non-conductive object, go to Step 3, "Non-Conductive Mode Test Procedure."
- 10. If the force was applied to the non- conductive object, the Safety System has failed!
  - a) Immediately turn the machine Off by pressing the red Off Switch and turning the Main Disconnect Switch to the Off position. The machine's Main Disconnect Switch must be locked in the Off position until repairs are begun and follow Lock-out/Tag-out procedures. Do not operate this machine until qualified personnel have repaired the machine and the Conductive Mode has been properly tested.

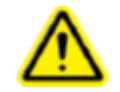

WARNING: There are three (3) Steps in this testing procedure. Do not skip or ignore any of them!

| Nocument MG3-068 - 000111 Vi | ersion 1 Version Dat | e 8/26/2024 |
|------------------------------|----------------------|-------------|

# **Step 3: Non-Conductive Mode Test**

- 1. If you have just completed Step 2:
  - a) The machine is On and the green light in the On Switch is still illuminated. If not, return to Step 1 Safety Sensors test procedure and restart the machine by following Instruction in Steps 1 and 2.
  - b) The Conductive/Non-Conductive mode is displayed in the Conductive selection. Select Non-Conductive from the touchscreen display.
  - c) The Run/Setup Switch is in the Run position.
  - d) The machine's Force has been set to deliver 13kN. If this has been changed, repeat the instructions in Step 2, Instruction 4.
  - e) Verify the 1in Flat Anvils are installed in both the Upper and Lower Tool Holders.
- 2. Using the touch screen controls, Rotate the conductive/non-conductive button to the Non-Conductive position, and a password is required when the mode is switched.
- 3. Keep your hands away from the tooling area. Depress the Down Footswitch. The Upper Tool Holder should move down, the flat Anvils will contact, and the Upper Tool Holder should stop immediately. If this machine completes the above sequence correctly, go to Instruction 4.

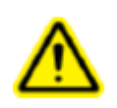

WARNING: When operating this Hardware Insertion Machine in the Non-Conductive Mode, be very careful! Do not depress the Down Footswitch a second time after the Upper Tool Holder has stopped on the down stroke with any part of your body near the tooling area.

- a) If the machine does not complete the above sequence correctly, check the touch screen settings. If they are not correct, reset them and repeat the test. If the machine performs correctly, go to Instruction 3.
- b) If the machine does not complete the above sequence correctly, there is a failure in the machine's control circuit and it must be corrected by qualified personnel. Immediately turning the machine Off by pressing the red Off Switch and turn the Main Disconnect Switch to the Off position. The machine's Main Disconnect Switch must be locked in the Off position until repairs are begun. Do not operate this machine until qualified personnel have repaired the machine and the Non- Conductive Mode has been properly tested.
- 4. Remove your foot from the Foot pedal switch box.
- 5. Carefully grasp the sides of the Upper Tool Holder and raise it until a positive stop position is reached. With a calibrated measuring instrument (Digital calipers are best), measure the vertical distance between the upper and lower Anvils. If this measurement is more than .01 in./.25 mm, go to Instruction 6.

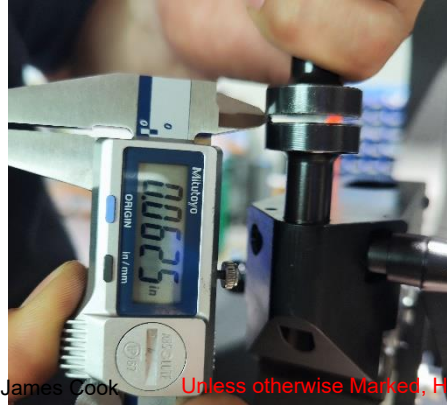

Printed On: 1/28/2025 P

Printed By: jcook - Ja

ard Copy is Considered FOR REFFERENCE ONLY

a) If this dimension is less than .01 in./.25 mm, the Safety System has failed!

Immediately turn the machine off by pressing the red Off Switch and turning the Main Disconnect Switch to the Off position. The machine's Main Disconnect Switch must be locked in the Off position until repairs are begun and follow Lock-out/Tag-out procedures. Do not operate this machine until qualified personnel have repaired the machine and the Non-Conductive Mode has been properly tested.

6. Next keep your hands away from the tooling area. Turn machine back "ON" and depress the Down Foot pedal switch a second time. The machine should exert the pre-set 3,000Lbf / 13kN force to both upper and lower Anvils and then return to its Up position.

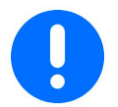

If this machine completes the above sequence correctly, the test of the Safety Sensors and Safety System is complete and operating properly.

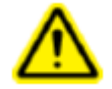

There are three (3) Steps in this testing procedure. Do not skip or ignore any of them!

Printed By: jcook - James Cook

Printed On: 1/28/2025

# SECTION 4 INSTALLATION OF HARDWARE INSERTION MANCHINE

# Transportation of the Hardware Insertion Machine

• When using a forklift or pallet jack be sure that the forks are properly located between the fork guide tabs under the base of the Hardware Insertion Machine. (See Fig 4-1)

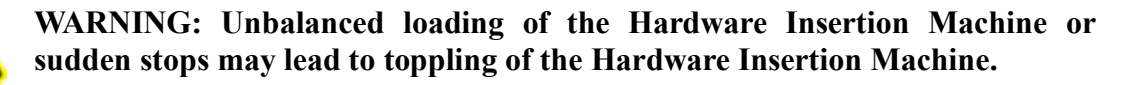

# Locating the Hardware Insertion Machine

• Select a well-lit clean area with a (relatively) level floor. The floor must be able to support the weight of the Hardware Insertion Machine.

# Leveling the Hardware Insertion Machine

• The Hardware Insertion Machine should be leveled and stabilized after it has been located. This is done by adjusting the height of each footpad then locking each footpad in position by tightening a jam nut. This task requires two 24mm wrenches (See Fig 4-2). An adjustable wrench may also be used. Adjust the foot pad while reading the level at the tooling nut gate adapter.

# **Open Space Requirements**

• PennEngineering® has no specific requirements for providing open space around the perimeter of the Hardware Insertion Machine. However, be sure to comply with any national or regional safety codes that may dictate otherwise. We do recommend that you at least leave enough space around the Hardware Insertion Machine so the various storage and maintenance enclosures can be opened fully and so the largest workpieces can be accommodated.

# **Original Installation Requirements**

• After the final installation of the Hardware Insertion Machine verify the continuity of the protective bonding circuit (TN-System) in accordance with EN 60204-1 Clause 18.2.2 standards.

Unless otherwise Marked, Hard Copy is Considered FOR REFFERENCE ONLY

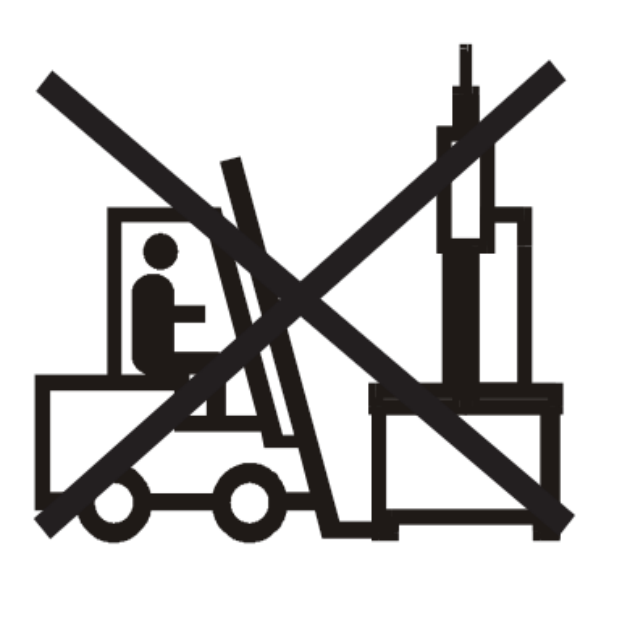

Never lift with the forklift in front or on the side.

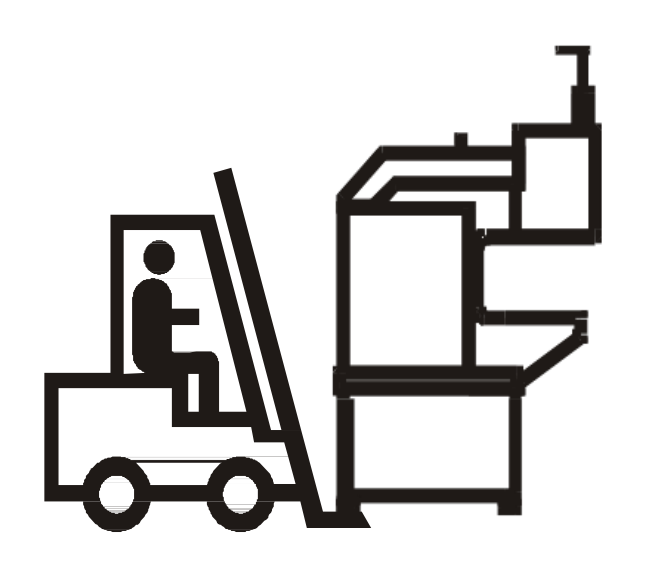

Always position the forklift to the rear of the machine.

FIGURE 4-1 Move Location Diagram

| Jocument MG3-068 - 000111<br>Jumber | Version 1 | Version Date 8/26/2024 |
|-------------------------------------|-----------|------------------------|
|                                     |           |                        |

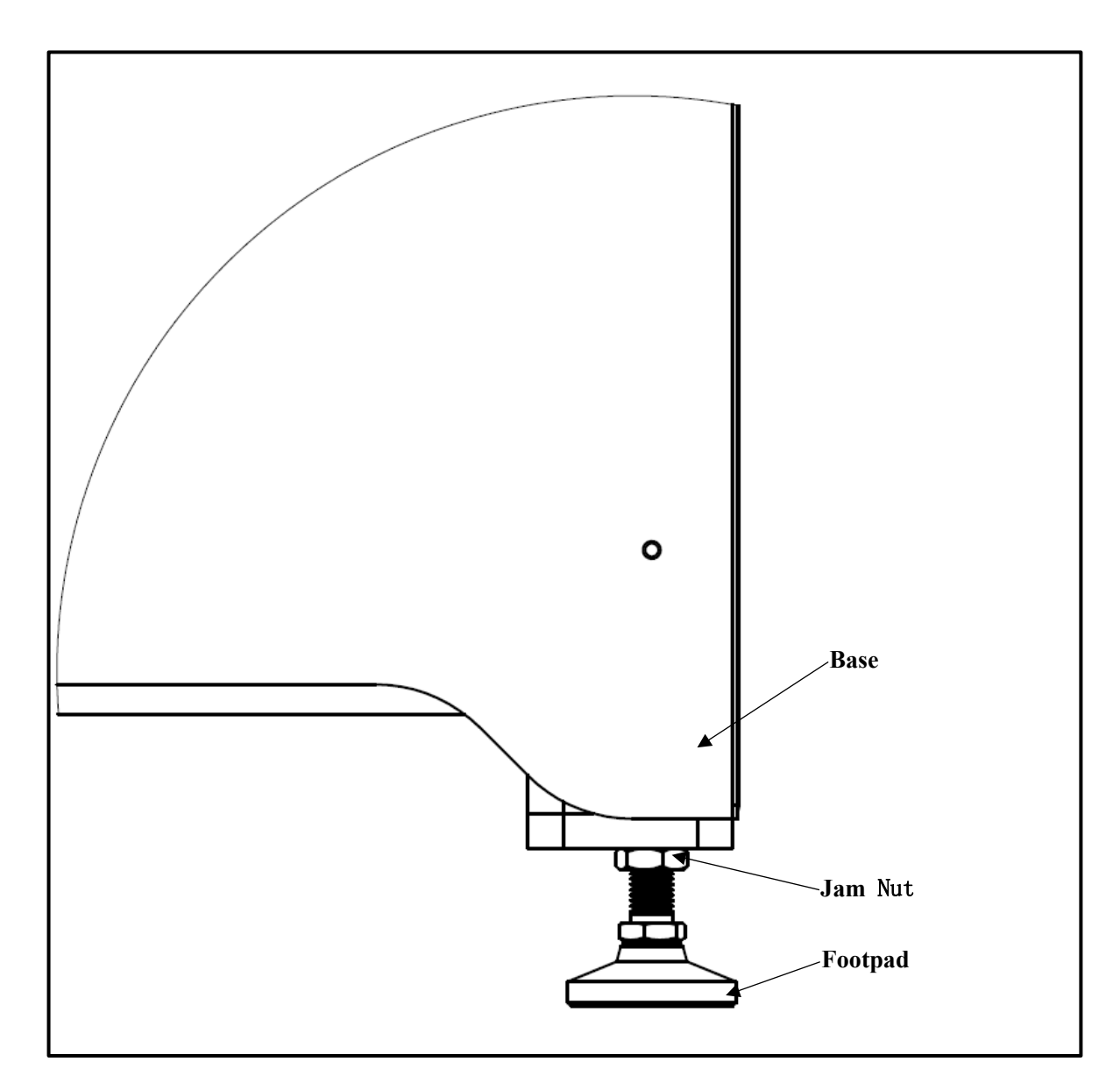

FIGURE 4-2 Adjustable Footpad

# SECTION 5 GENERAL FUNCTION DESCRIPTIONS

#### System Function:

The function of **PEMSERTER® 618 Pro Hardware Insertion Machine** is to safely, quickly and consistently install riveting screws, nuts or studs for various types of plates. In order to achieve this function, the riveting machine adopts the following technologies and devices:

Precise computer-controlled pressure riveting force and pressure riveting position.

#### Setting up the Hardware Insertion Machine:

The following section of the manual describes the setup process in general. For details on setting up and operating the Hardware Insertion Machine see the appropriate section in the manual.

#### **Step 1: Choice of tooling**

The selection of tooling includes selecting suitable tooling for the delivered products and workpieces to be pressure riveted, including the tooling used for pressure riveting tooling. The specific tooling type can be inquired through the website https://www.haeger.com/ATW or Haeger Wizard APP or consult the PEMSerter technical department.

#### Step 2: Select the Setup for the Tooling and Riveting Fastener on the Touchscreen.

Once the tooling is installed, the next step is to setup the Hardware Insertion Machine by using the touchscreen. The touchscreen setup is simple and can be done one of three ways.

- Choice of tooling-Choose tooling mode, riveting fastener size and types
- **Call pre-stored pressure riveting parameters** Select from a previously programmed Job stored in the Hardware Insertion Machine.
- Call the parameters of the last pressure riveting-Call the same operating program that the riveting machine just ran last time, even after the shift is selected, the Hardware Insertion Machine will automatically set the operating variables and continue to perform security settings.
- **Manually set the pressure riveting parameters**-according to the needs of the product, manually set the pressure riveting parameters

#### Step 3: Safety Setup

The next step is very quick and simple but very important.

The operator can select two modes: Conductive Mode and Non-Conductive Mode.

#### **Pressure riveting process:**

• When the riveting product contacts the workpiece, the Hardware Insertion Machine judges whether it is conductive, and then judges whether the safety punch is triggered. Only when the above two conditions are met, the riveting process continues

Printed Onab/28/2022 COprinting and Copy is Considered FOR REFFERENCE ONLY

| Document MG3-068 - 000111<br>Number | Version 1 | Version Date 8/26/2024 |
|-------------------------------------|-----------|------------------------|
|-------------------------------------|-----------|------------------------|

• If the safety trigger conditions are correct, apply pressure riveting force to the riveting product, and then the Anvil exits and returns to the origin.

# **SECTION 6 TOUCH-SCREEN CONTROLS**

A Single-Chip Microcomputer (SCM) controls the functions of the Device. The operator sends commands to the SCM and reads data from the SCM through a system of menus and information displayed on its touch screen. An operator need only touch the buttons displayed on the touch screen to make a selection.

The touch screen controls allow the operator to setup the Hardware Insertion Machine for operation, operate special functions and maintain and troubleshoot the machine.

#### 6.1 Main Screen

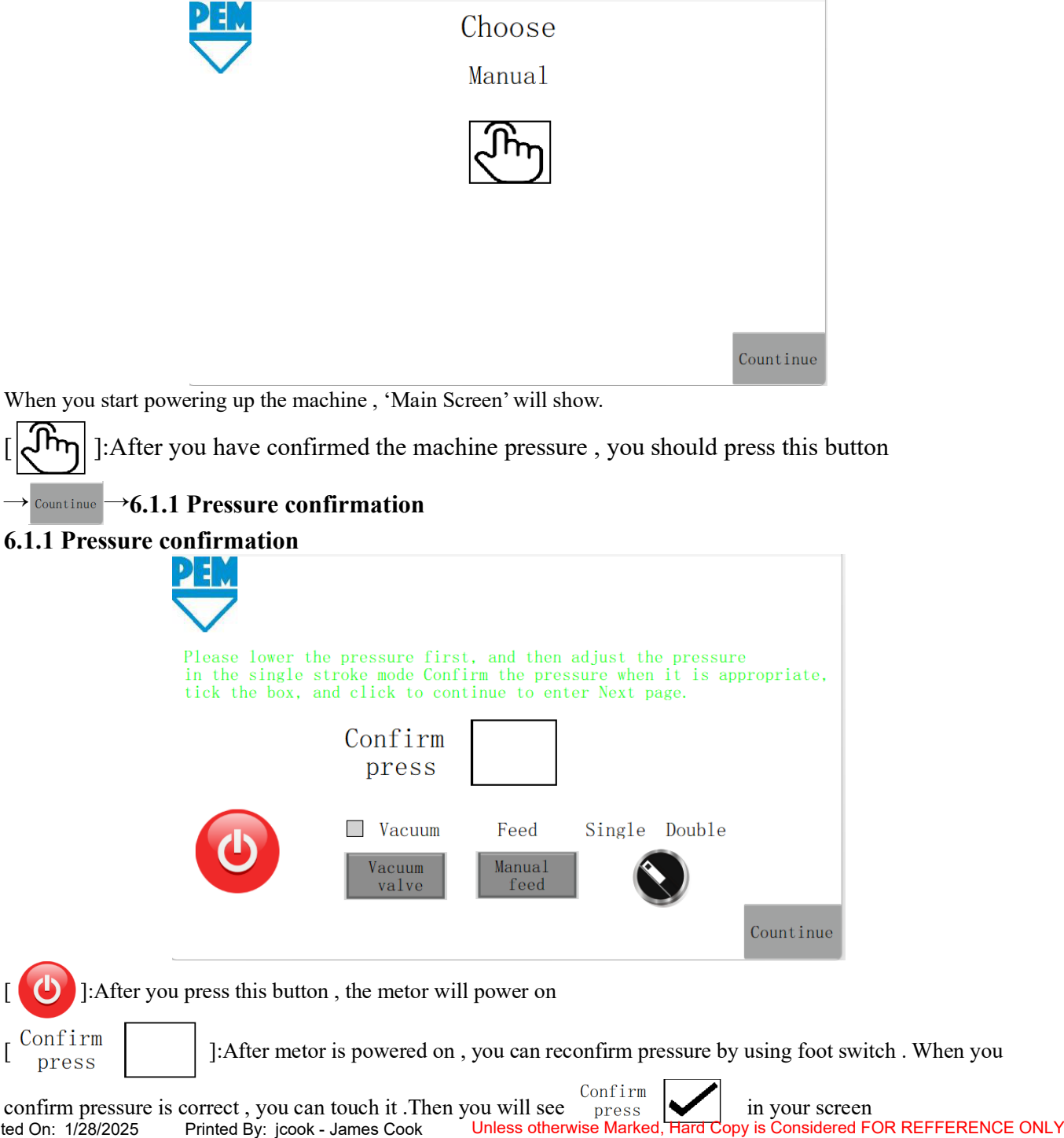

Printed By: jcook - James Cook

Printed On: 1/28/2025

Single Double

[ Single Mode means when punch comes down and puts pressure on , you need to use up foot switch to get punch up. Double Mode means punch will automatically return to the original position after the preussure has

completd. The initial state defaults to single mode . If you want to change the mode , you can touch the press.

[Count inue] After you confirm pressure and metor powers on , you can press the continue. 6.1.2 Run screem

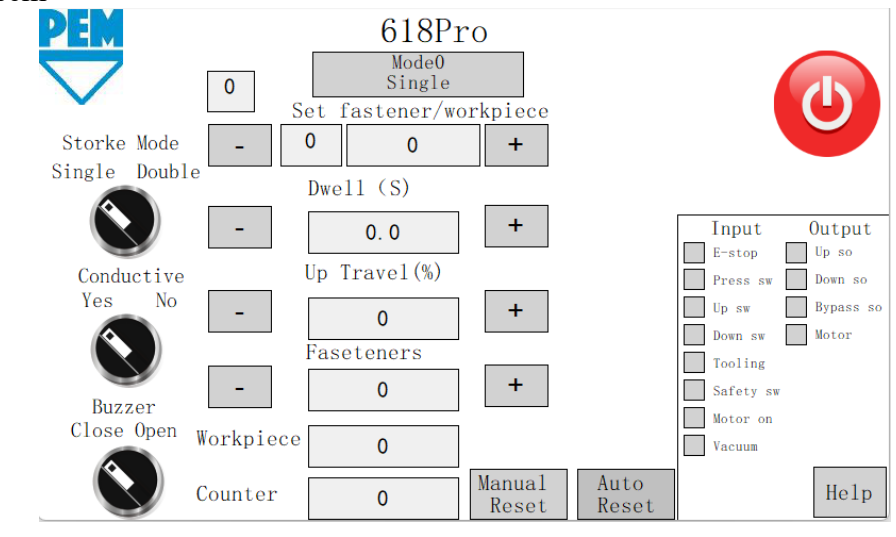

Single ]: The status bar indicates the current working mode

[<sup>0</sup>]The status bar means where is the current job

[- 0 0 +]:You can set the number of the fastners and workpieces you need to complete.

| -   | Dwell (S)    | + ]:If you want to    | change the dwell ti | me, you can touch it. | You can type the required |
|-----|--------------|-----------------------|---------------------|-----------------------|---------------------------|
| num | ber in the j | popover $\rightarrow$ |                     |                       |                           |

| -     | Up Travel(%) | +]:If you don     | 't want to punch | return to origin | , you can touch | n it .You can ty | pe the |
|-------|--------------|-------------------|------------------|------------------|-----------------|------------------|--------|
| requi | red numb     | per in the popove |                  |                  |                 |                  |        |

[- <sup>Faseteners</sup> +]:Number of fasteners currently completed

1 2 3 4 >

| [ <sup>Workpiece</sup> 0]:The number of curr | ent completed artifacts |
|----------------------------------------------|-------------------------|
|----------------------------------------------|-------------------------|

- [<sup>Counter</sup> 0]:Total number of works currently completed
  - Manual Reset ]: When the alarm interface appears, the manual reset

 

 [Auto Reset
 ]When an alarm occurs, the SCM automatically resets the alarm without popover

 Printed On: 1/28/2025
 Printed By: jcook - James Cook
 Unless otherwise Marked, Hard Copy is Considered FOR REFFERENCE ONLY

ſ

| Document MG3-068 - 000111<br>Number MG3-068 - 000111 | Version 1 | Version Date 8/26/2024 |
|------------------------------------------------------|-----------|------------------------|
|------------------------------------------------------|-----------|------------------------|

Storke Mode

ſ

[

Single Double ]When you want to change the storke mode, you can click the button to switch

Conductive Yes

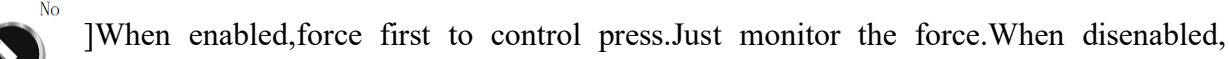

conduction will stop working

Buzzei Close Oper ]When you open , The buzzer will sound for three seconds after each error.When you [

close, the buzzer will close

|   | Input     | Output    |                                                          |
|---|-----------|-----------|----------------------------------------------------------|
|   | E-stop    | Up so     |                                                          |
|   | Press sw  | Down so   |                                                          |
|   | Up sw     | Bypass so |                                                          |
| ٢ | Down sw   | Motor     | Display the current input and output status in real time |
|   | Tooling   |           |                                                          |
|   | Safety sw |           |                                                          |
|   | Motor on  |           |                                                          |
|   | Vacuum    |           |                                                          |
|   |           |           |                                                          |

Help ]Click to go to the Help program

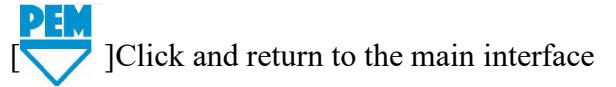

#### 6.1.3 Help Screen

| PEM                                                                          | Help                                   | Language<br>English 💌 |
|------------------------------------------------------------------------------|----------------------------------------|-----------------------|
| Counter 0                                                                    |                                        |                       |
| HMI Ver: 618pro<br>PCB Ver: 618Pro<br>Phone: +86 0512 5<br>Address: 99 Chent | 2.00<br>0.00<br>57269300<br>feng Road, | Jiangsu Province      |
|                                                                              |                                        | Cancel                |

Language JYou can modify the current interface language by three languages, English, English

simplified Chinese, traditional Chinese Printed On: 1/28/2025 Printed By: jcook - James Cook Unless otherwise Marked, Hard Copy is Considered FOR REFFERENCE ONLY

| Document MG3-068 - 000111<br>Number | Version 1 | Version Date 8/26/2024 |
|-------------------------------------|-----------|------------------------|
|-------------------------------------|-----------|------------------------|

[ Counter 0 ]Total number of machines working

# [HMI Ver: 618pro 2.00]HMI version number

```
[PCB Ver: 618Pro 0.00 ]PCB version number
```

Phone: +86 0512 57269300

[Address: 99 Chenfeng Road, Jiangsu Province ]Contact information

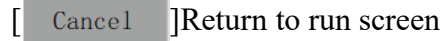

| Document MG3-068 - 000111<br>lumber | Version 1 | Version Date 8/26/2024 |
|-------------------------------------|-----------|------------------------|

# SECTION 7 HYDRAULIC SYSTEM

Hydraulic System provide pressure for pressure riveting to the hydraulic cylinder to complete the pressure riveting process of riveting.

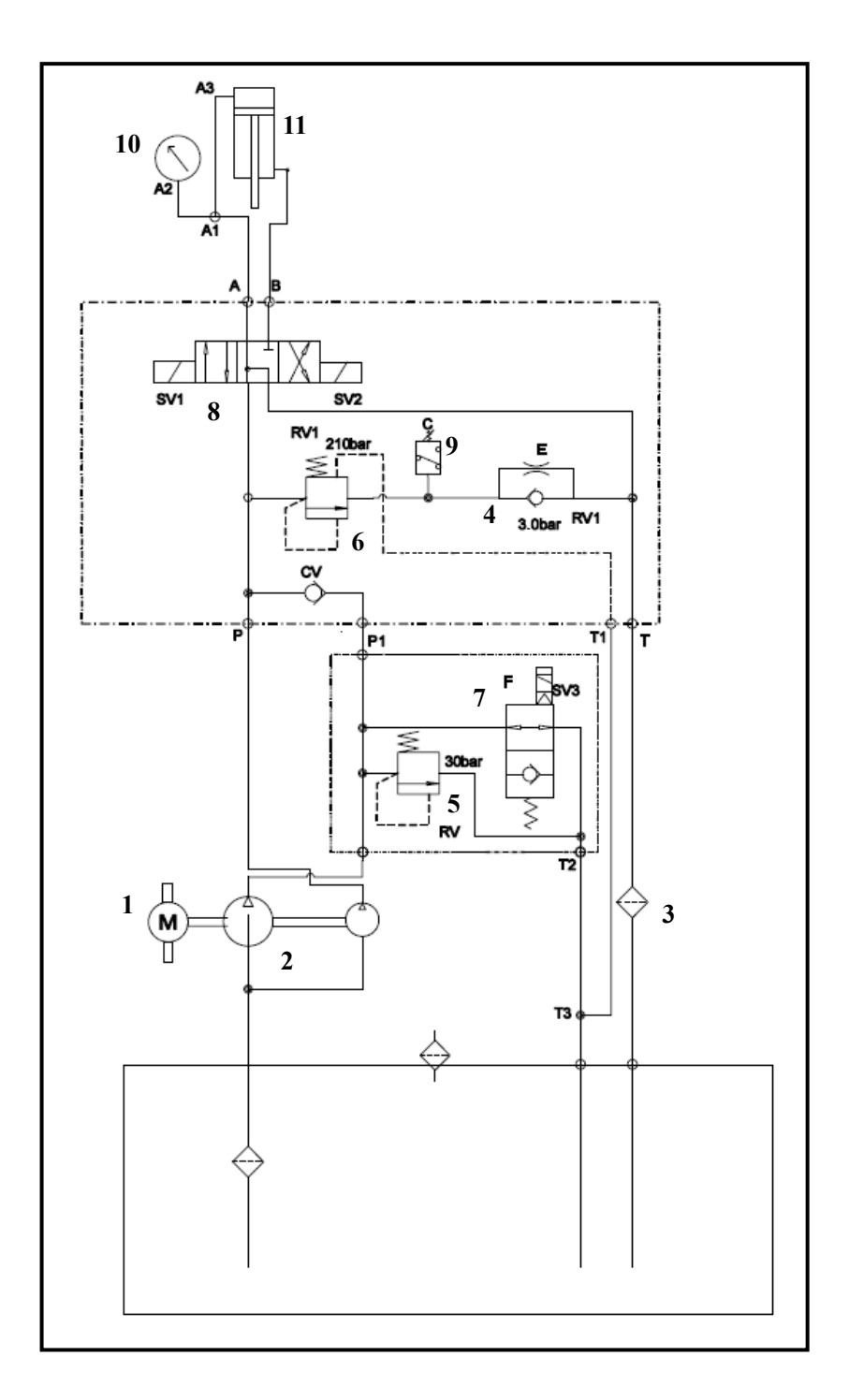

| Document<br>Number MG3-068 - 00 | 0111 | Version 1 | Version Date 8/26/2024 |
|---------------------------------|------|-----------|------------------------|

| NO.            | PART NUMBER  | DESCRIPTION                                | Quantity |  |  |  |
|----------------|--------------|--------------------------------------------|----------|--|--|--|
| 1              | MDS012530036 | Motor                                      | 1        |  |  |  |
| 2              | MDS012530032 | Hydraulic pump                             | 1        |  |  |  |
| 3              | MDS012530004 | Filter                                     | 1        |  |  |  |
| 4              | MDS012530040 | Two-way check valve                        | 1        |  |  |  |
| 5              | MDS012530041 | Direct-acting relief valve                 | 1        |  |  |  |
| 6              | MDS012530033 | PILOT OP VENTED RELIEF<br>VALVE            | 1        |  |  |  |
| 7 MDS012230001 |              | Two-position two-way solenoid valve (N.C.) | 1        |  |  |  |
| 8              | MDS012530035 | Solenoid valve                             | 1        |  |  |  |
| 9              | MDS021130008 | Pressure Switch                            | 1        |  |  |  |
| 10             | 10-01365     | Pressure gauge                             | 1        |  |  |  |
| 11             | PS200541     | Hydraulic Cylinder                         | 1        |  |  |  |
|                | FIGURE 7-1   |                                            |          |  |  |  |
|                |              | Hydraulic Schematic                        |          |  |  |  |

# SECTION 8 ELECTRICAL SYSTEM

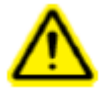

WARNING: Device uses high voltage electrical power. Only trained and authorized personnel may attempt to maintain, service, or repair its electrically powered subsystems, components or parts.

The electrical panel enclosure requires a special key to open. The purpose of this feature is to protect the machine from unauthorized persons tampering with the system and to help prevent unauthorized and untrained personnel from receiving an electrical shock. We suggest the key be kept by a manager/supervisor who will properly control its use.

Please refer to the drawing description for details.

#### AC Power Distribution:

The device is protected by a four-pole main circuit breaker. The orange line means there is still power after the power is off.

#### The inline AC power entering the device is routed to the following 2 areas:

- AC power supply
- Maintenance electricity.

#### **DC Power Distribution:**

- DC power supply from the main power supply for the programmable controller. Through different sub-circuits, it also supplies power to sensors and other input signals, touch screens, and programmable controllers that are used to control output drive cards for different load (output) switches.
- Light power.
- Motor, driver, Relay, Cylinder.

| Document | MG3-068 - 000111 | Version 1 | Version Date 8/26/2024 |
|----------|------------------|-----------|------------------------|
| Number   |                  |           |                        |

# **ELECTRICAL/ELECTRONIC IO** (Note: Most of the items mentioned below are illustrated in section two of this manual.)

| INPUT   |             |       | OUTPUT      |
|---------|-------------|-------|-------------|
|         |             |       |             |
| IN1     | E-Stop      | OUT1  |             |
| IN2     | FootSW_Up   | OUT2  | UpValve     |
| IN3     | FootSW_Down | OUT3  |             |
| IN4     | SafetySW_NO | OUT4  | DownValve   |
| IN5     | SafetySW_NC | OUT5  | BypassValve |
| IN6     | MotorSW     | OUT6  | BuzzerValve |
| IN7     | PressSW     | OUT7  | Motor       |
| IN8     |             | OUT8  |             |
| IN9     |             | OUT9  |             |
| IN10    |             | OUT10 |             |
| IN11    |             | OUT11 |             |
| IN12    |             | OUT12 |             |
| IN13    |             | OUT13 |             |
| IN14    |             | OUT14 |             |
| IN15    |             | OUT15 |             |
| IN16    |             | OUT16 |             |
| IN17    |             | OUT17 |             |
| IN18    |             | OUT18 |             |
| IN19    |             | OUT20 |             |
| IN20    |             |       |             |
| IN21    |             |       |             |
| IN22    |             |       |             |
| P20(5V) | Conductive  |       |             |
| AI1     |             | AO0   |             |
| AI2     |             |       |             |

#### **PCB** Version

| Document |                   |           |                        |
|----------|-------------------|-----------|------------------------|
| Document | MG3-068 - 000111  | Version 1 | Version Date 8/26/2024 |
| Number   | 1003-000 - 000111 | Version   | Version Date 0/20/2024 |

|      | INPUT           | OUTPUT |               |  |
|------|-----------------|--------|---------------|--|
| 0.00 | E-Stop          | 100.00 | UpValve       |  |
| 0.01 | FootSwitch Down | 100.01 | DownValve     |  |
| 0.02 | FootSwitch Up   | 100.02 | BypassValve   |  |
| 0.03 | Safety Switch   | 100.03 | CantactorCoil |  |
| 0.04 |                 | 100.04 | Buzzer        |  |
| 0.05 | Tooling Contact | 100.05 |               |  |
| 0.06 | Pressure Switch | 100.06 |               |  |
| 0.07 | ContactorNo     | 100.07 |               |  |
| 0.08 |                 | 101.00 |               |  |
| 0.09 |                 | 101.01 |               |  |
| 0.10 |                 | 101.02 |               |  |
| 0.11 |                 | 101.03 |               |  |
| 1.00 |                 |        |               |  |
| 1.01 |                 |        |               |  |
| 1.02 |                 |        |               |  |
| 1.03 |                 |        |               |  |
| 1.04 |                 |        |               |  |
| 1.05 |                 |        |               |  |

# **PLC Version**

# SECTION 9 MAINTENANCE

The most important element of maintaining your PEMSERTER® Hardware Insertion Machine is to ensure that the compressed air supply is clean and dry. Do not use lubricated air. It is necessary to ensure the cleanness of the liquid drawing oil, do not open the filling port, and check the fastness of each pipe joint regularly.

Following the maintenance schedule below will also help maintain your Hardware Insertion Machine in good running order.

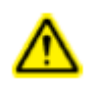

**IMPORTANT:** Only qualified individuals should perform maintenance procedures. Unless otherwise specified, perform all maintenance with the Hardware Insertion Machine disconnected from air and power. Follow safe practices and obey all local safety regulations.

#### **Daily Inspection**

| • | Safety punch system components.        | • | Perform safety system check procedures using "Testing<br>the Safety System".            |
|---|----------------------------------------|---|-----------------------------------------------------------------------------------------|
| • | Upper Tool Holder.                     | • | Replace Risk of Crushing label if peeling or damaged.                                   |
| • | Check the hydraulic oil.               | • | Check the hydraulic unit has no leakage and the oil level<br>of the oil tank is normal. |
| • | Check the sound of the device working. | • | Check the device is running without sound.                                              |

| Document<br>Number | MG3-068 - 000111 | Version 1 | Version Date 8/26/2024 |
|--------------------|------------------|-----------|------------------------|

# Weekly Inspection

| • | Mechanical Component<br>Inspection | • | Check the tightness of all connecting parts, ensuring<br>bolts and nuts are not loose.<br>Inspect key components, such as the riveting head<br>and dies for damage or excessive wear.<br>Check the lubrication of all moving parts and add<br>lubricant if necessary.                               |
|---|------------------------------------|---|----------------------------------------------------------------------------------------------------|
| • | Hydraulic System Inspection        | • | Check the hydraulic oil level to ensure it is within<br>the normal range and add oil if needed.<br>Inspect hydraulic lines for any signs of leakage.<br>Check the hydraulic system pressure to ensure it is<br>stable and within the normal range.                                                  |
| • | Electrical System Inspection       | • | Check the electrical connections to ensure they are<br>secure and undamaged.<br>Test the control panel and buttons to make sure they<br>are functioning correctly, ensuring that all switches<br>and indicator lights are working properly.<br>Inspect the motor for abnormal noise or overheating. |
| • | Safety Device Inspection           | • | Check the emergency stop button to ensure it is<br>functioning properly.<br>Inspect all safety guards to ensure they are intact and<br>provide adequate protection.<br>Ensure all safety warning labels are clearly visible<br>and undamaged.                                                       |
| • | Cleaning Tasks                     | • | Clean the surface of the Hardware Insertion Machine<br>and the surrounding work area to keep the equipment<br>clean.<br>Ensure there are no obstructions around the<br>equipment, maintaining a safe operating<br>environment.                                                                      |

Printed On: 1/28/2025 Printed By: jcook - James Cook Unless otherwise Marked, Hard Copy is Considered FOR REFFERENCE ONLY

| Document MG3-068 - 000111<br>Number | Version 1 | Version Date 8/26/2024 |
|-------------------------------------|-----------|------------------------|
|-------------------------------------|-----------|------------------------|

# **Monthly Inspection**

| • | Check the Upper Tool Holder            | • | Check for Proper Lubrication: Apply a small<br>amount of lithium grease (white) between the upper<br>tool holder and the cylinder rod to ensure smooth<br>operation. |
|---|----------------------------------------|---|----------------------------------------------------------------------------------------------------|
|   |                                        | • | Inspect for Wear and Alignment: Ensure the upper<br>tool holder is free from excessive wear or<br>misalignment. Adjust or replace if necessary.                      |
| • | Check the quality of the hydraulic oil | • | Observe the color and smell of the oil, and check for<br>signs of emulsification or deterioration. Replace the<br>hydraulic oil if necessary.                        |
| • | Inspect hydraulic lines and fittings   | • | Ensure there are no signs of leakage and check the lines for aging or damage.                                                                                        |
| • | Inspect the motor and drive<br>system  | • | Observe the operating noise and temperature of the motor to detect any potential issues.                                                                             |

| Document | MG3-068 - 000111 | Version 1 | Version Date 8/26/2024 |
|----------|------------------|-----------|------------------------|
| Number   | MG5-000 - 000111 | VEISION   | Version Date 0/20/2024 |

# Six months Inspection

| • | In-Depth Mechanical                      | • | Conduct a comprehensive inspection and                                                                                                    |
|---|------------------------------------------|---|----------------------------------------------------------------------------------------------------|
|   | Component Inspection                     | • | maintenance of all mechanical components,<br>especially key parts like the riveting head, dies, and<br>guideposts; replace or repair them as needed.<br>Calibrate the precision of the Hardware Insertion<br>Machine to ensure accuracy during operation.<br>Recheck the tightness of all fasteners (e.g., bolts,<br>nuts) to prevent mechanical failures due to<br>loosening.                                                                                                    |
| • | In-Depth Hydraulic System<br>Maintenance | • | Replace the hydraulic oil, if necessary, based on its<br>condition and manufacturer recommendations, and<br>clean or replace the hydraulic oil filter.<br>Inspect the hydraulic cylinders for seal integrity and<br>operational condition to ensure there are no leaks or<br>pressure instabilities.<br>Conduct a thorough pressure test of the hydraulic<br>system to ensure it operates normally under all<br>working conditions.                                                                                                    |
| • | In-Depth Electrical System<br>Inspection | • | Thoroughly inspect all electrical circuits for<br>insulation issues to prevent short circuits or<br>electrical leaks; check all terminals and connection<br>points for tightness.<br>Maintain the control system by updating and<br>optimizing the software (if applicable) and<br>inspecting the working condition of all electrical<br>components, such as relays, contactors, and sensors.<br>Perform maintenance on the motor, including<br>cleaning and lubrication, and conduct an insulation<br>resistance test if needed to ensure proper operation. |
| • | Comprehensive Safety<br>Device Testing   | • | Test all safety switches and emergency stop devices<br>to ensure they function correctly in case of<br>emergencies.<br>Inspect and maintain all safety guards to ensure<br>operator safety.<br>Check the safety of the operating environment to<br>eliminate potential hazards.                                                                                                    |
| • | Equipment Cleaning and<br>Maintenance    | • | Clean the external surfaces of the equipment<br>thoroughly, removing oil, dust, and debris.<br>Clean internal structures, especially hard-to-reach<br>areas prone to dust accumulation.<br>Lubricate and apply anti-rust treatment to all<br>necessary parts and exposed metal surfaces.                                                                                                    |

| Document<br>Number | MG3-068 - 000111 | Version 1 | Version Date 8/26/2024 |
|--------------------|------------------|-----------|------------------------|

#### **Annual Maintenance**

| • | Change Oil                                           | • | • If contaminants enter the oil system, flush and change the oil annually.                                                                                                    |  |
|---|------------------------------------------------------|---|----------------------------------------------------------------------------------------------------|--|
| • | Replace the oil filter.                              | • | Change the filter element regularly once for one year.                                                                                                    |  |
| • | Check the condition of oil tank in hydraulic station | • | Ensure that the main power supply is<br>disconnected. Check the hydraulic station to make<br>sure that all joints are free from oil leakage and<br>damage. If there is oil leakage, tighten it with<br>tools first, wipe it clean and observe for half an<br>hour. If it is confirmed that there is still oil<br>leakage, please contact the manufacturer to<br>replace the corresponding parts. |  |

| Document | MC3 068 000111   |  |
|----------|------------------|--|
| Number   | MG3-066 - 000111 |  |

# SECTION 10 TROUBLESHOOTING

 Note: If an internal PLC or PCB problem should develop, call a PennEngineering® service technician, please call +86 (512) 5726-9310.

 SYMPTOMS
 DIAGNOSTICS & PROBABLE SOLUTION(S)

 A. Whole System Malfunctions
 a. Electrical disconnect turned off.
 a. Turn on the power.

 1. The machine will not start. (OFF light not lit)
 a. Electrical disconnect turned off.
 a. Turn on the power.

| (OFF light not lit)<br>The machine will not start. (ON<br>light is lit) | off.<br>b. No power to the machine.<br>c. DC Power Supply failure.                                                                  | <ul><li>b. Check main fuses.</li><li>c. Check DC Power supply, replace if faulty.</li></ul>                                 |
|-------------------------------------------------------------------------|----------------------------------------------------------------------------------------------------|----------------------------------------------------------------------------------------------------|
|                                                                         | <ul><li>a. OFF button is "open".</li><li>b. ON button is not closing.</li><li>c. MCR (Main Control Relay) system failure.</li></ul> | <ul><li>a. Check button, replace if faulty.</li><li>b. Check the wiring continuity, replace if faulty.</li></ul>            |
| 2. The machine will not cycle.                                          | <ul><li>a. Safety sensor inputs are on.</li><li>b. Start button is not making the proper PCB or PLC input.</li></ul>                | a. Check the wiring of the sensor<br>b. Check the wiring of the start<br>button. If it is faulty, it should be<br>replaced. |

| Document MG3-068 - 000111 | Version 1 | Version Date 8/26/2024 |
|---------------------------|-----------|------------------------|
|---------------------------|-----------|------------------------|

| SYMPTOMS                                                       | DIAGNOSTICS &<br>PROBABLE CAUSE(S)                                                                                                    | PROBABLE SOLUTION(S)                                                                                                    |  |  |  |  |  |
|----------------------------------------------------------------|----------------------------------------------------------------------------------------------------|----------------------------------------------------------------------------------------------------|--|--|--|--|--|
| <b>B. Electrical/Electronic Malfur</b>                         | B. Electrical/Electronic Malfunctions                                                                                                    |                                                                                                    |  |  |  |  |  |
| 1. The touch screen will not work but the power button is lit. | a. The circuit breaker is open.                                                                                                    | <ul><li>a. Analyze and repair the touch screen related circuitry then replace the fuse.</li><li>b. Replace the touch screen if faulty.</li></ul>                                                    |  |  |  |  |  |
| 2. The lights of the programmable controller are not on.       | <ul><li>a. Check to see if the PCB or<br/>PLC power supply is receiving<br/>24 volts.</li><li>b. Check the fuse in the PCB<br/>or PLC power supply.</li><li>c. Check to see if the PCB or<br/>PLC power supply has failed.</li></ul> | <ul><li>a. If not receiving power check breaker.</li><li>b. Replace the breaker in the power supply.</li><li>c. Replace the power supply.</li></ul>                                                 |  |  |  |  |  |
| 3. The sensors are not functioning.                            | <ul><li>a. Check to see if breaker is open.</li><li>b. Check all sensors to see if one has a "short."</li><li>c. Check the DC input module.</li></ul>                                                                                | <ul><li>a. If open, investigate the circuitry and replace fuse three.</li><li>b. Repair the "short" problem and/or replace the sensor.</li><li>c. If faulty, replace the DC input module.</li></ul> |  |  |  |  |  |
| 4. The DC power supply is not functioning.                     | <ul><li>a. Check the main power breaker.</li><li>b. Check for line voltage at the supply terminals.</li></ul>                                                                                                    | <ul><li>a. Replace if blown.</li><li>b. Check the wiring between the power inlet module and the supply.</li><li>c. Replace the power supply.</li></ul>                                              |  |  |  |  |  |
| 5. The machine will not power-<br>up.                          | <ul><li>a. Check to see if there is incoming power.</li><li>b. Check to see if the main disconnect is shut off.</li><li>c. Check MCR's wiring.</li></ul>                                                                             | a. Provide the power.<br>b. Turn to the ON position.                                                                                                    |  |  |  |  |  |
| 7. The machine will not power-<br>down.                        | <ul><li>a. Check to see if the OFF button is faulty.</li><li>b. check MCR's /wiring.</li></ul>                                                                                                    | a. Replace if faulty.                                                                                                    |  |  |  |  |  |
| 8. There is no voltage at the solenoid valve.                  | <ul><li>a. Check for a shorted coil.</li><li>b. Check the related PLC or PCB output voltage.</li></ul>                                                                                                    | <ul><li>a. Repair or replace.</li><li>b. Replace the output card if faulty.</li></ul>                                                                                                    |  |  |  |  |  |

| Document<br>Number | MG3-068 - 000111 | Version 1 | Version Date 8/26/2024 |
|--------------------|------------------|-----------|------------------------|
|                    |                  |           |                        |

| SYMPTOMS                                                                     | DIAGNOSTICS &<br>PROBABLE CAUSE(S) | PROBABLE SOLUTION(S) |  |  |  |  |
|------------------------------------------------------------------------------|------------------------------------|----------------------|--|--|--|--|
| C. Hydraulic System Malfunctions                                             |                                    |                      |  |  |  |  |
| Hydraulic fluid (oil) does not<br>come up to the fill lines on the<br>tanks. | a. Repair any leaks.               |                      |  |  |  |  |

| Document<br>Number | MG3-068 - 000111 | Version 1 |  |
|--------------------|------------------|-----------|--|

# SECTION 11 SPARE PARTS

| PART DESCRIPTION                       | PFT PART<br>NUMBER | QTY         | MANUFAC<br>TURER | MANUFACTURER'S<br>PART NUMBER |
|----------------------------------------|--------------------|-------------|------------------|-------------------------------|
|                                        | Mechanical         | Spare Parts |                  |                               |
| HYDRAULIC OIL, ISO 32<br>VISCOSIT      | 10-01259           | 40L         | EXXON            | Humble Hydraulic H32          |
| ASSY, UPPER TOOL HOLDER,<br>(618& 824) | H-3501-4           | 1 Set       | PEM              |                               |
| 6T Hydraulic Cylinder                  | PS200541           | 1           | PEM              |                               |
| Oil return filter element (20µm)       | MDS012530006       | 2 PCS       | LEEMIN           |                               |
|                                        |                    |             |                  |                               |
|                                        |                    |             |                  |                               |
|                                        |                    |             |                  |                               |
|                                        |                    |             |                  |                               |
|                                        |                    |             |                  |                               |
|                                        |                    |             |                  |                               |

| Document MG3-068 - 000111<br>Jumber MG3-068 - 000111 | Version 1 | Version Date 8/26/2024 |
|------------------------------------------------------|-----------|------------------------|
|------------------------------------------------------|-----------|------------------------|

| PART DESCRIPTION                     | PFT PART<br>NUMBER | QTY | MANUFACTU<br>RER | MANUFACTURER'S PART<br>NUMBER |  |  |  |
|--------------------------------------|--------------------|-----|------------------|-------------------------------|--|--|--|
| Electrical Spare Parts (PCB Version) |                    |     |                  |                               |  |  |  |
| PCB MCU Control                      | MDS024830009       | 1   | PEM              |                               |  |  |  |
| 7 Inch HMI                           | PS202644           | 1   | WEINVIEW         |                               |  |  |  |
|                                      |                    |     |                  |                               |  |  |  |
|                                      |                    |     |                  |                               |  |  |  |
|                                      |                    |     |                  |                               |  |  |  |
|                                      |                    |     |                  |                               |  |  |  |
|                                      |                    |     |                  |                               |  |  |  |
|                                      |                    |     |                  |                               |  |  |  |
|                                      |                    |     |                  |                               |  |  |  |
|                                      |                    |     |                  |                               |  |  |  |
|                                      |                    |     |                  |                               |  |  |  |
|                                      |                    |     |                  |                               |  |  |  |
|                                      |                    |     |                  |                               |  |  |  |
|                                      |                    |     |                  |                               |  |  |  |

| Document MG3-068 - 000111<br>Number | Version 1 | Version Date 8/26/2024 |
|-------------------------------------|-----------|------------------------|
|-------------------------------------|-----------|------------------------|

| PART DESCRIPTION                     | PFT PART<br>NUMBER      | QTY | MANUFACTU<br>RER | MANUFACTURER'S PART<br>NUMBER |  |  |  |  |
|--------------------------------------|-------------------------|-----|------------------|-------------------------------|--|--|--|--|
| Electrical Spare Parts (PLC Version) |                         |     |                  |                               |  |  |  |  |
| MDS024830051                         | PLC Control             | 1   | Omron            |                               |  |  |  |  |
| PS202644                             | 7 Inch HMI              | 1   | WEINVIEW         |                               |  |  |  |  |
| 8017946                              | relay                   | 2   | Schneider        |                               |  |  |  |  |
| 8017945                              | Relay Bracket           | 2   | Schneider        |                               |  |  |  |  |
| PS180513                             | 24V to 5V               | 1   | Fengbin          |                               |  |  |  |  |
| 10-00616                             | 6V DC RELAY<br>W/ DIODE | 1   | FINDER           |                               |  |  |  |  |
|                                      |                         |     |                  |                               |  |  |  |  |
|                                      |                         |     |                  |                               |  |  |  |  |
|                                      |                         |     |                  |                               |  |  |  |  |
|                                      |                         |     |                  |                               |  |  |  |  |
|                                      |                         |     |                  |                               |  |  |  |  |
|                                      |                         |     |                  |                               |  |  |  |  |
|                                      |                         |     |                  |                               |  |  |  |  |
|                                      |                         |     |                  |                               |  |  |  |  |

# Appendix Electrical Schematic

See corresponding drawings for details

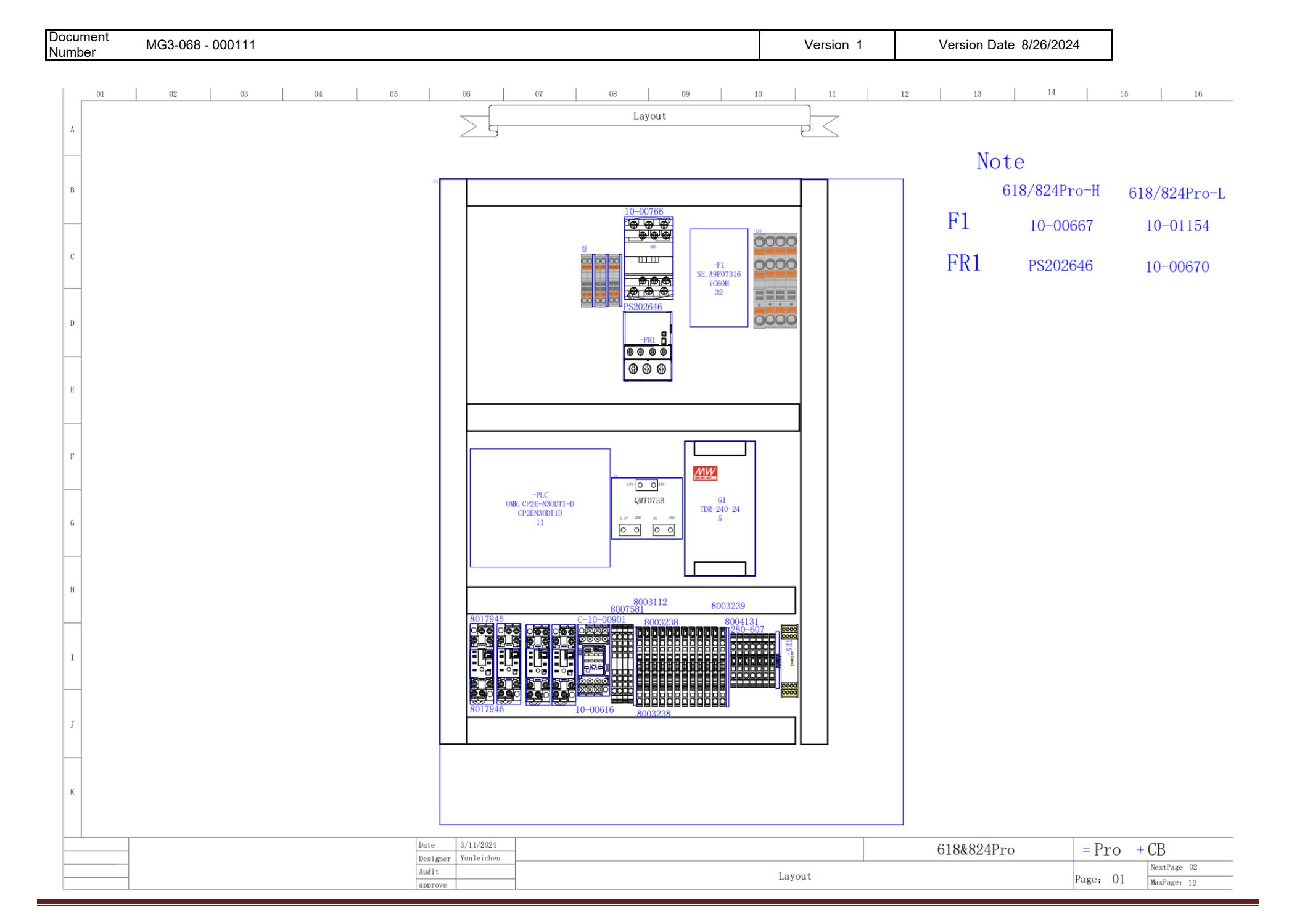

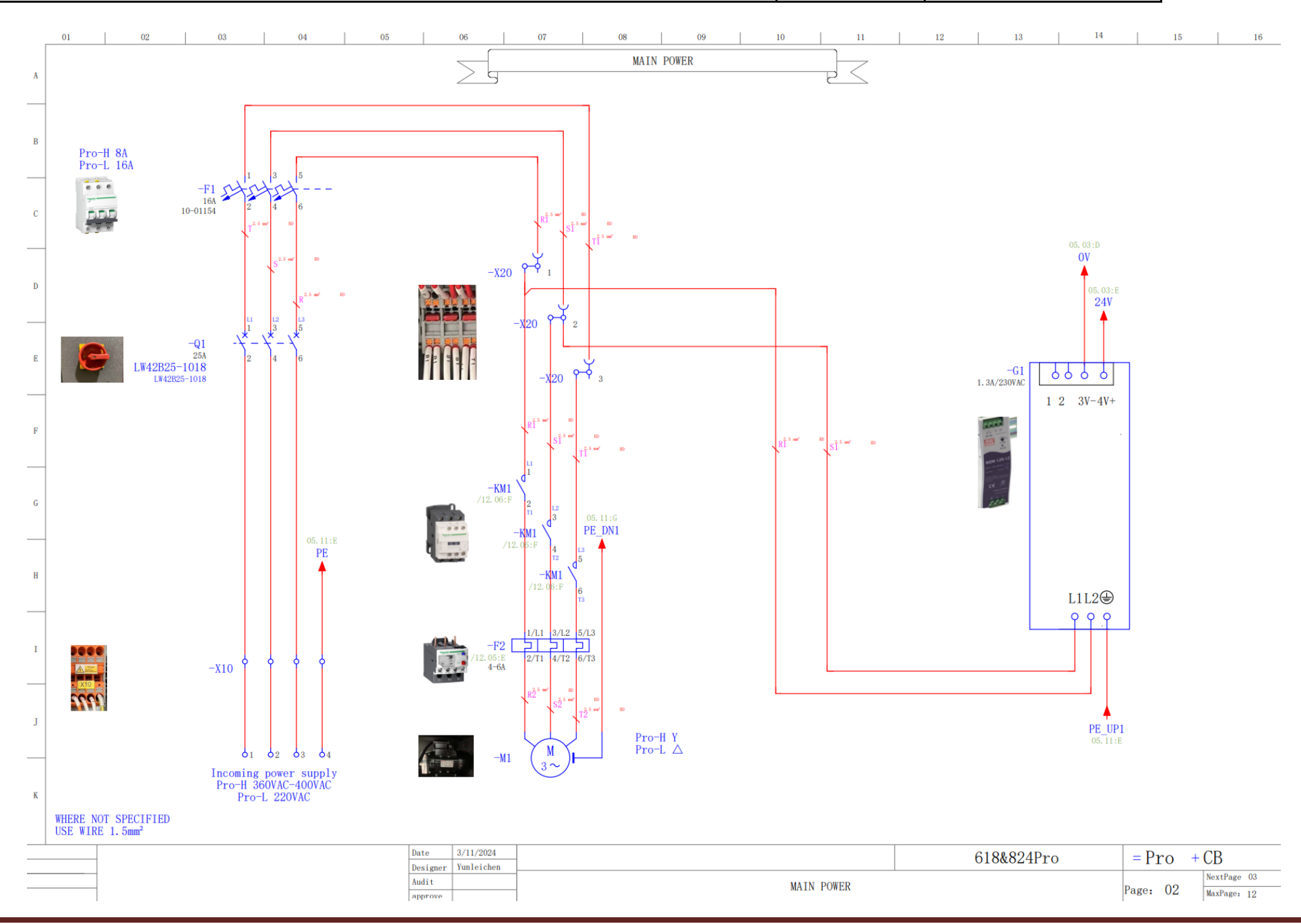

Document Number MG3-068 - 000111

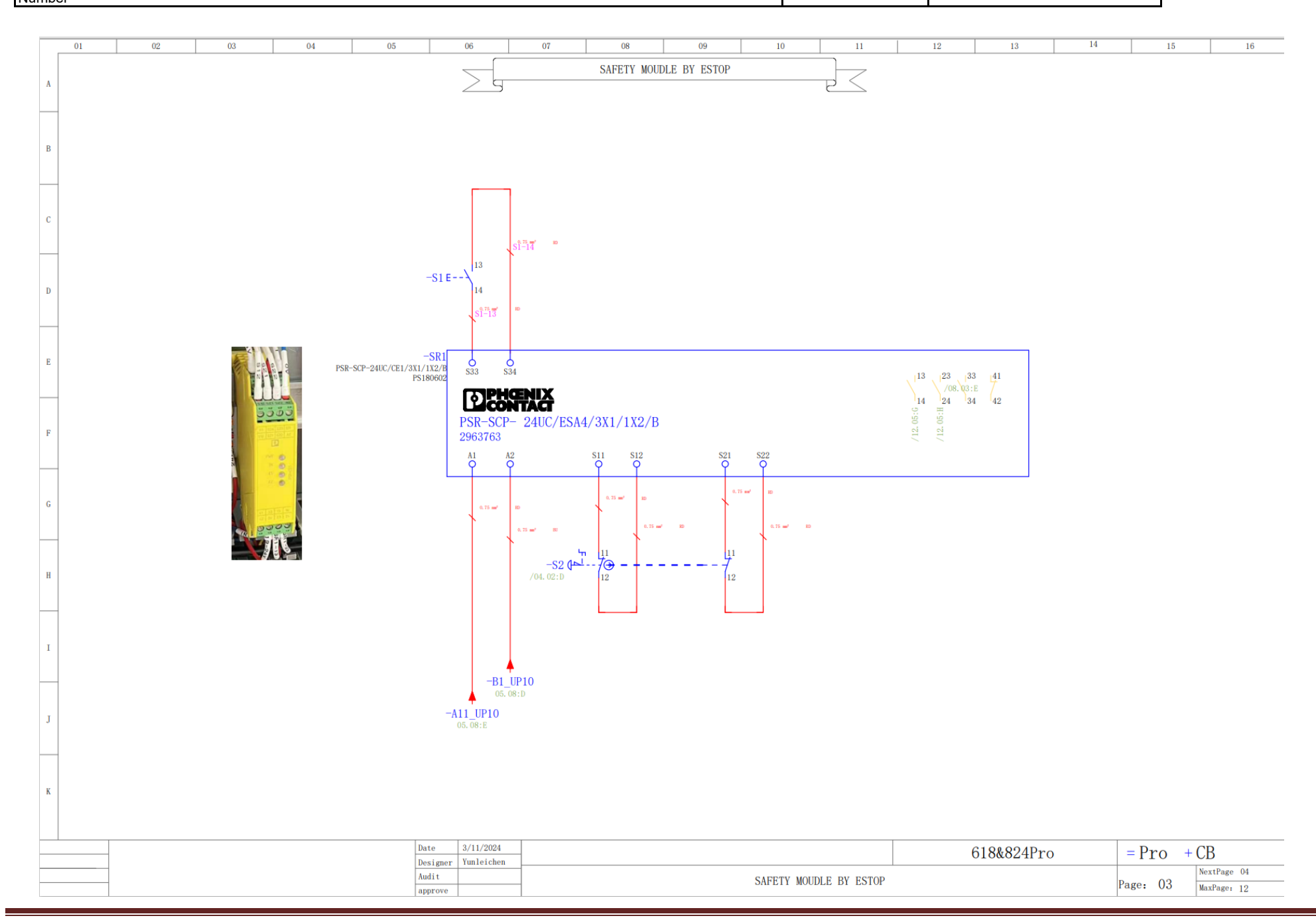

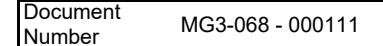

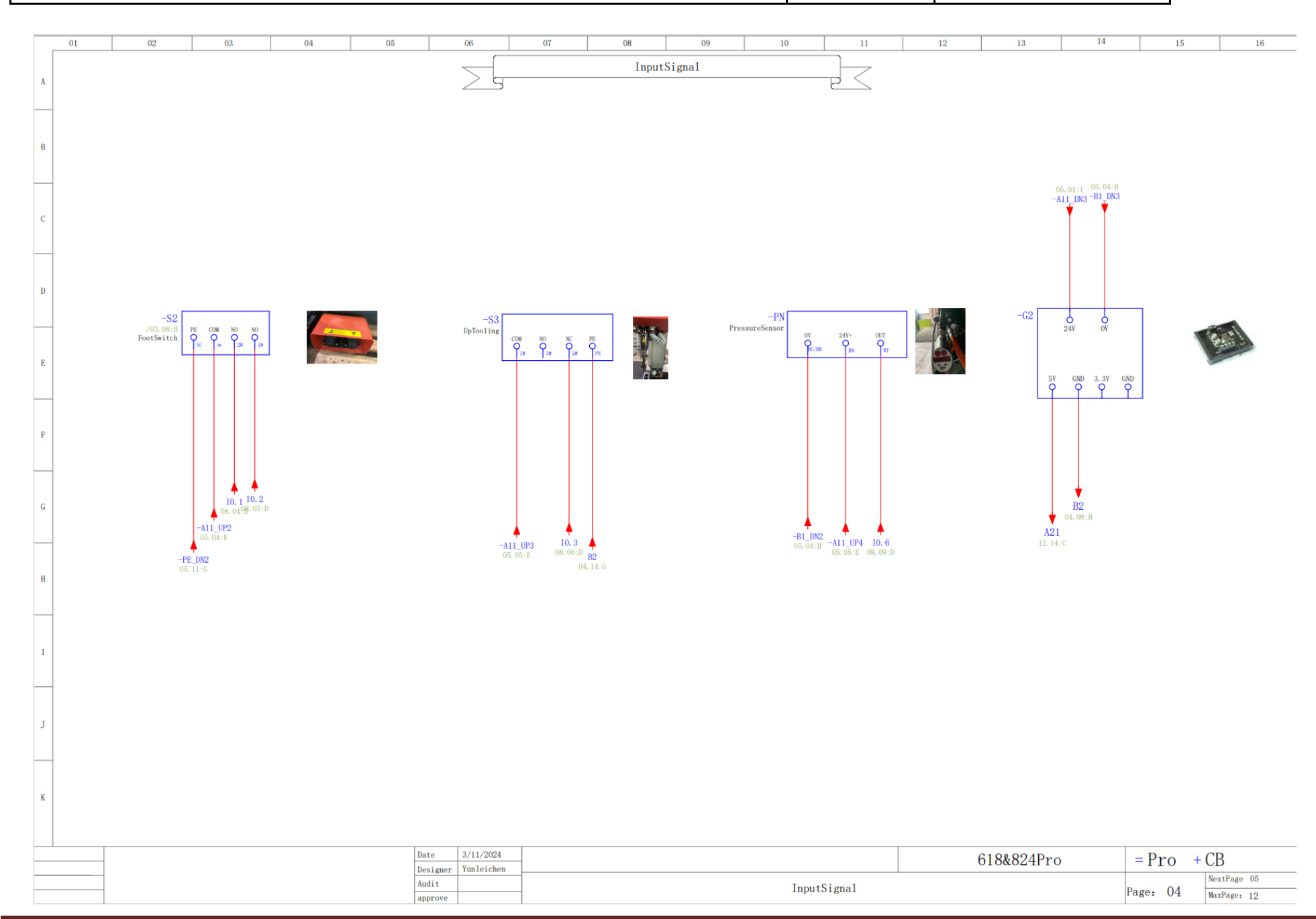

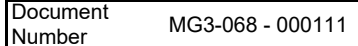

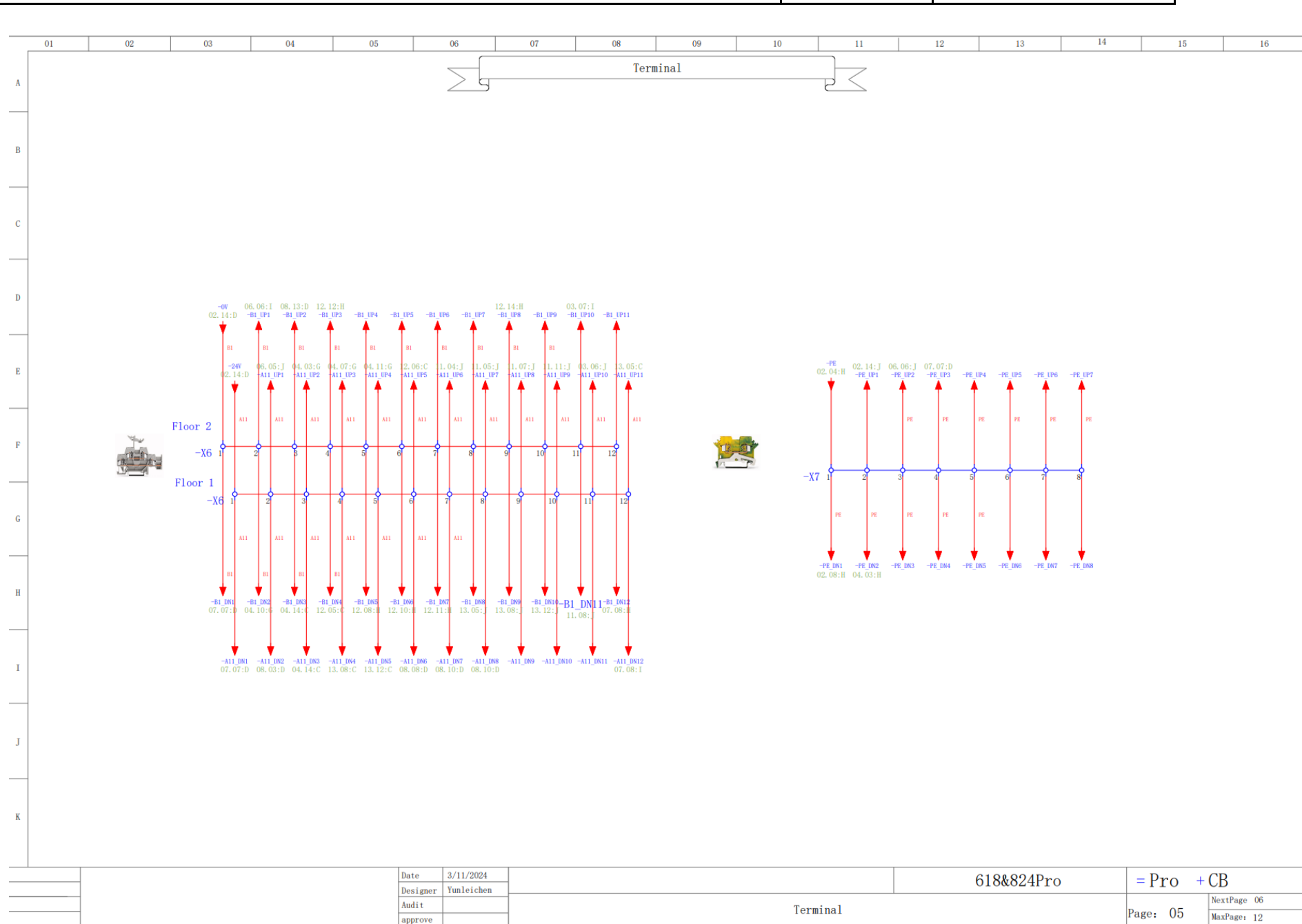

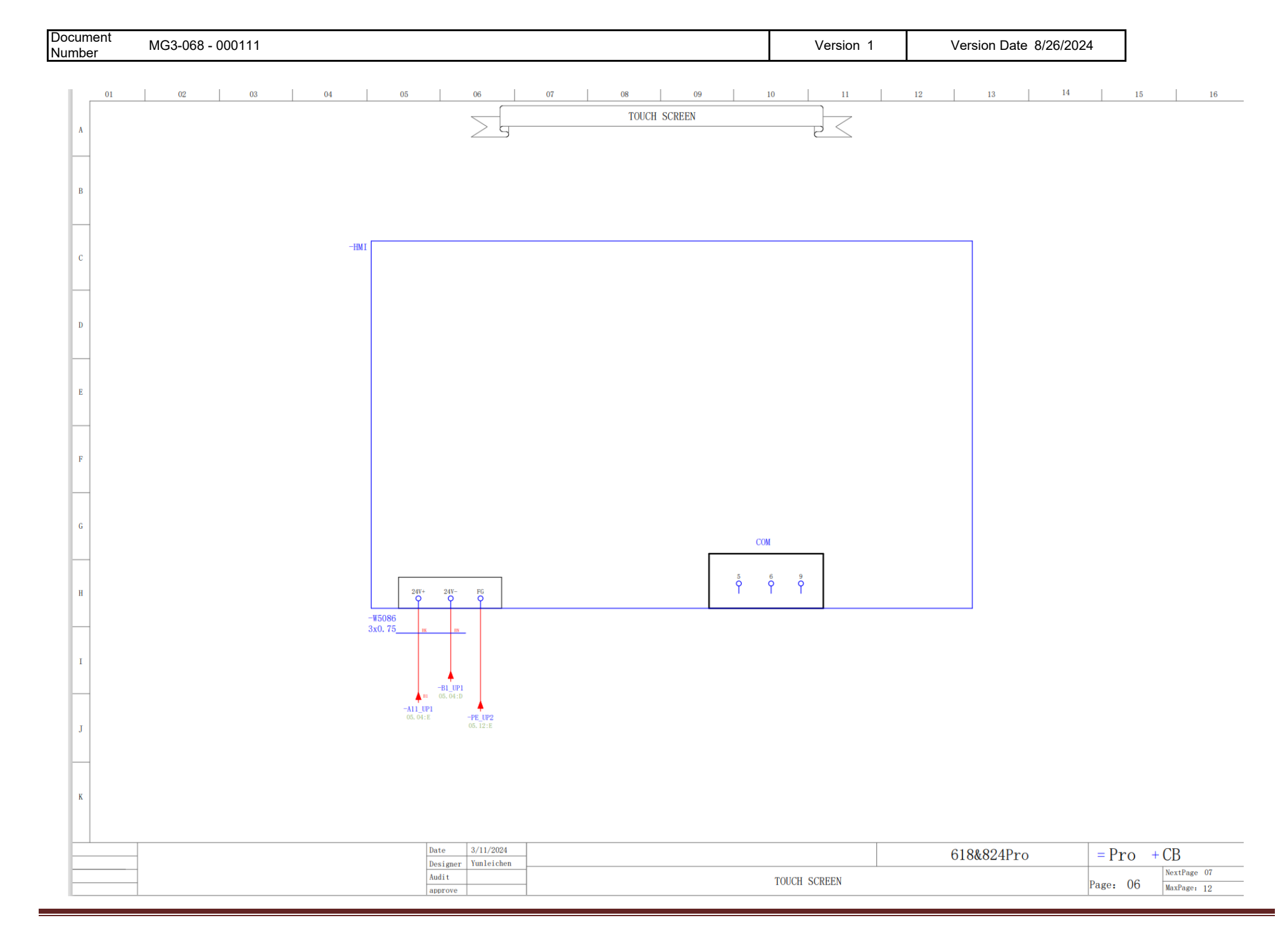

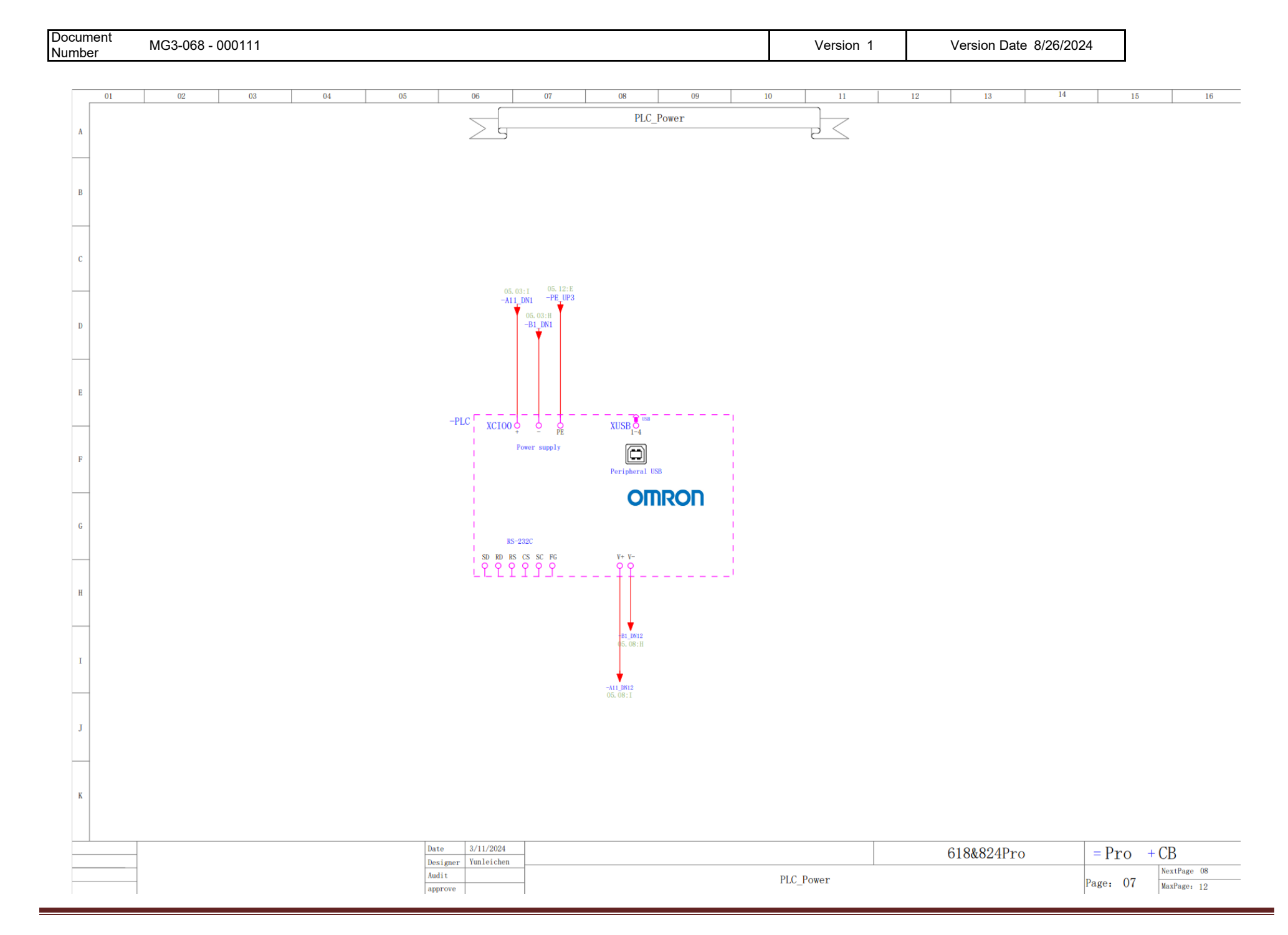

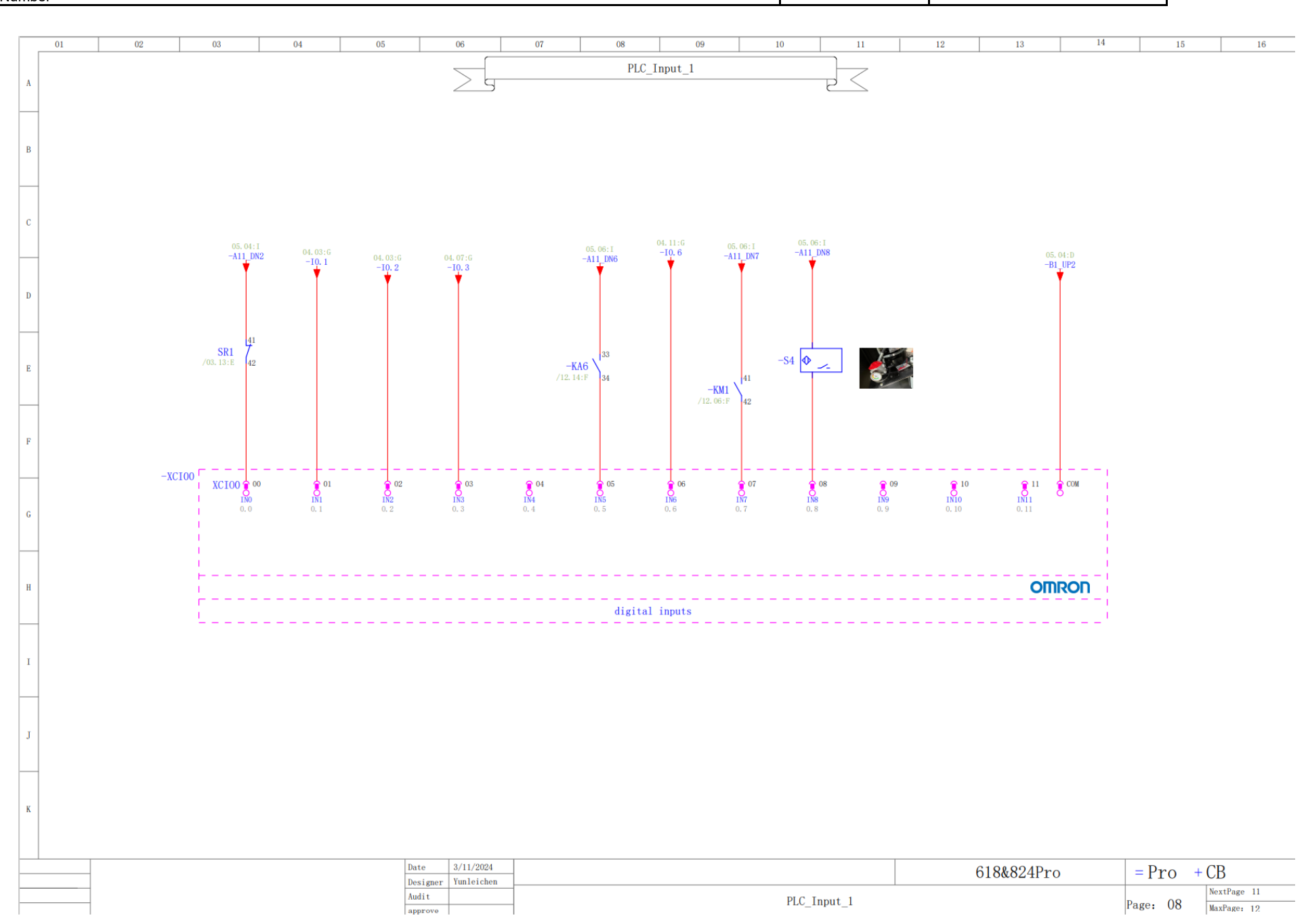

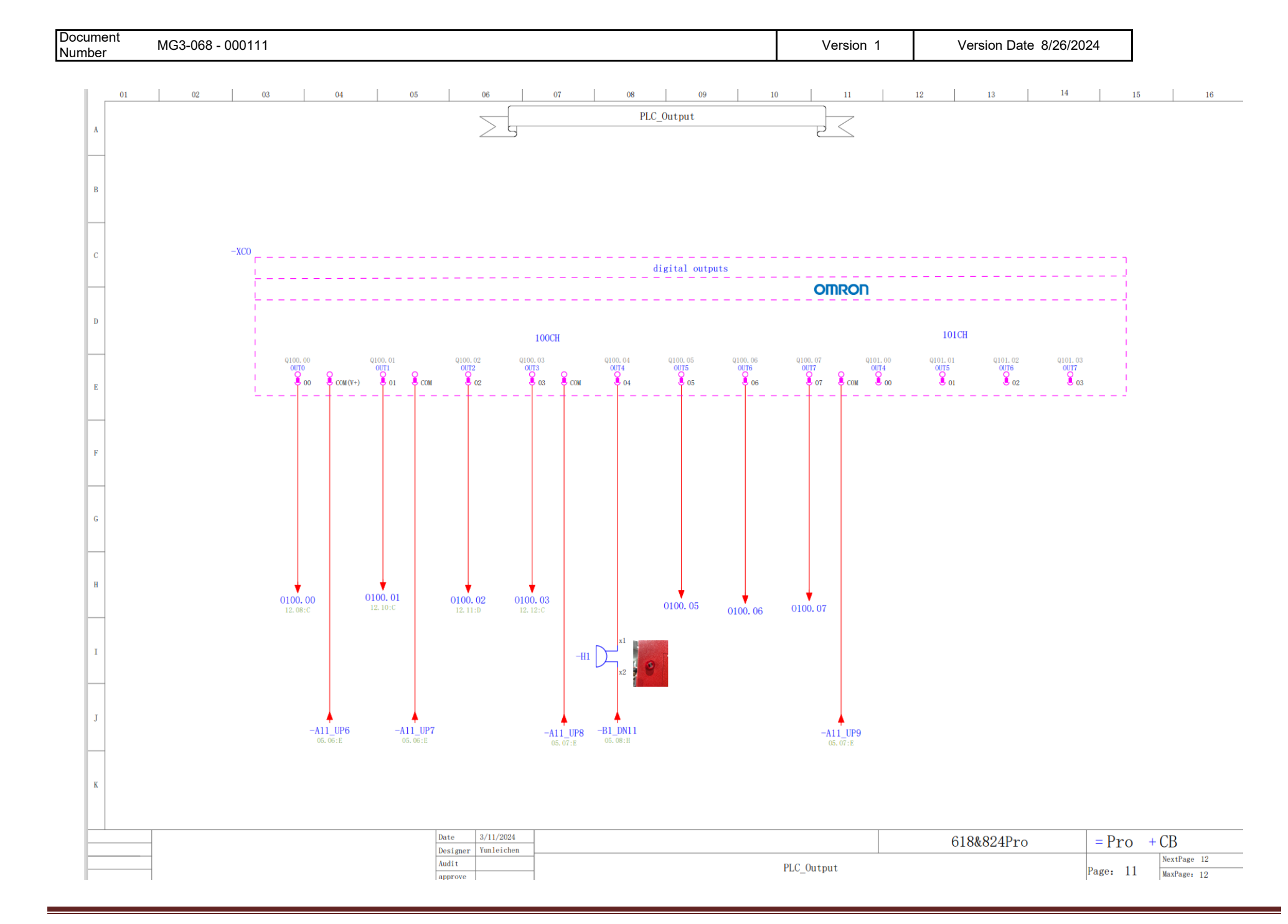

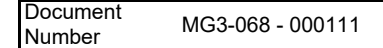

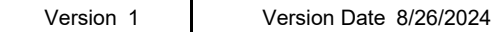

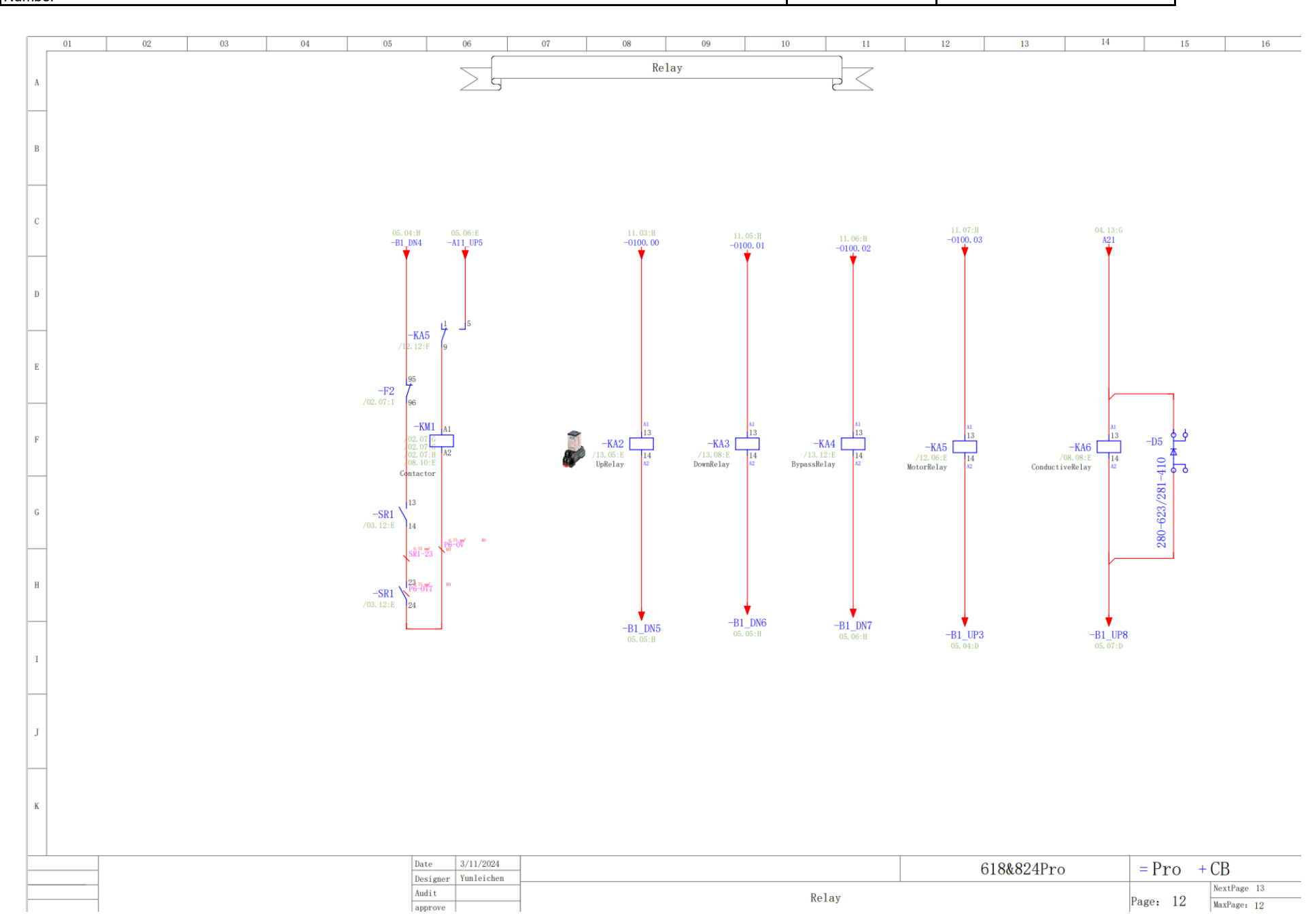

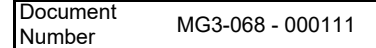

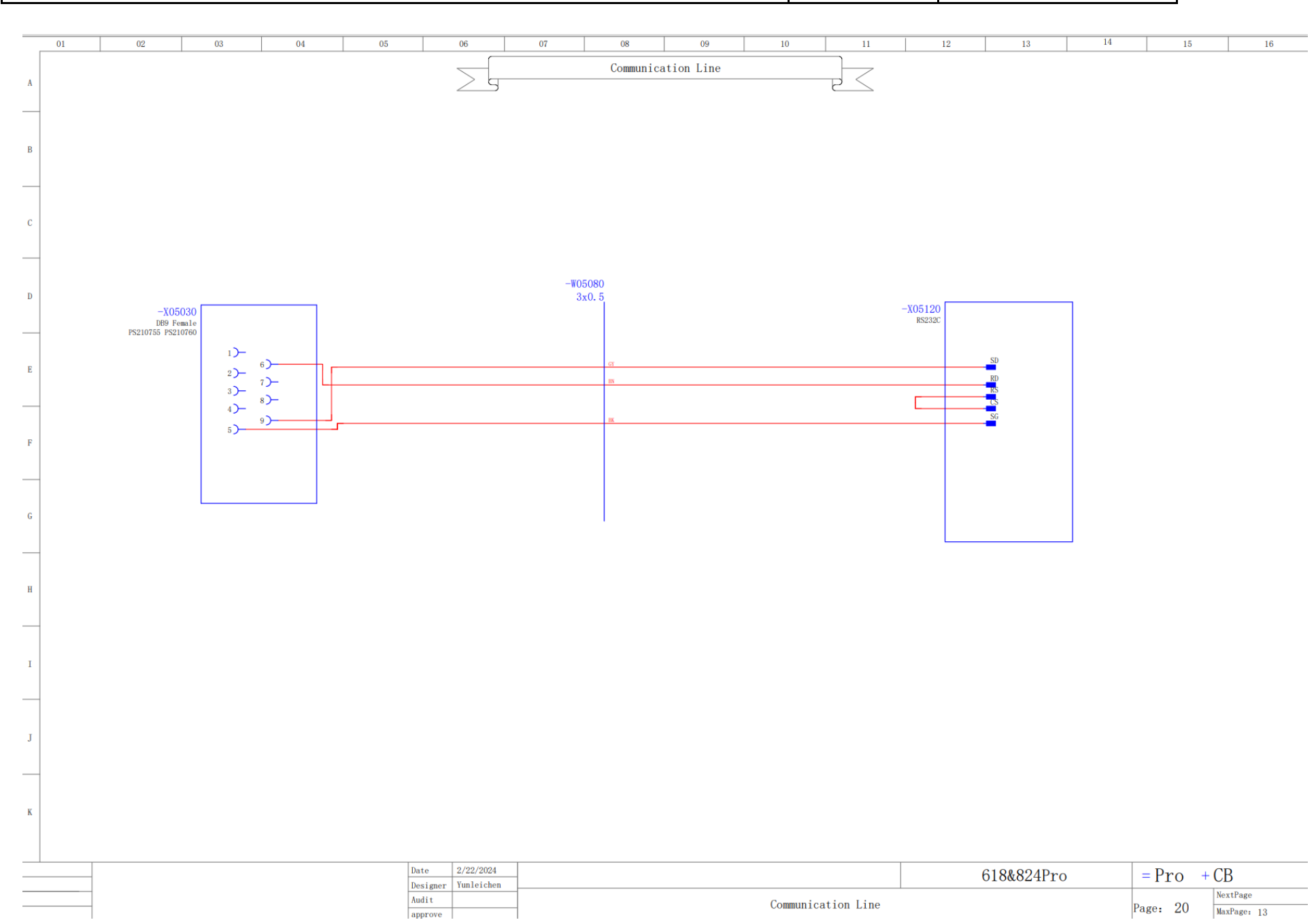